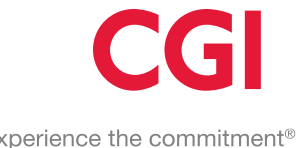

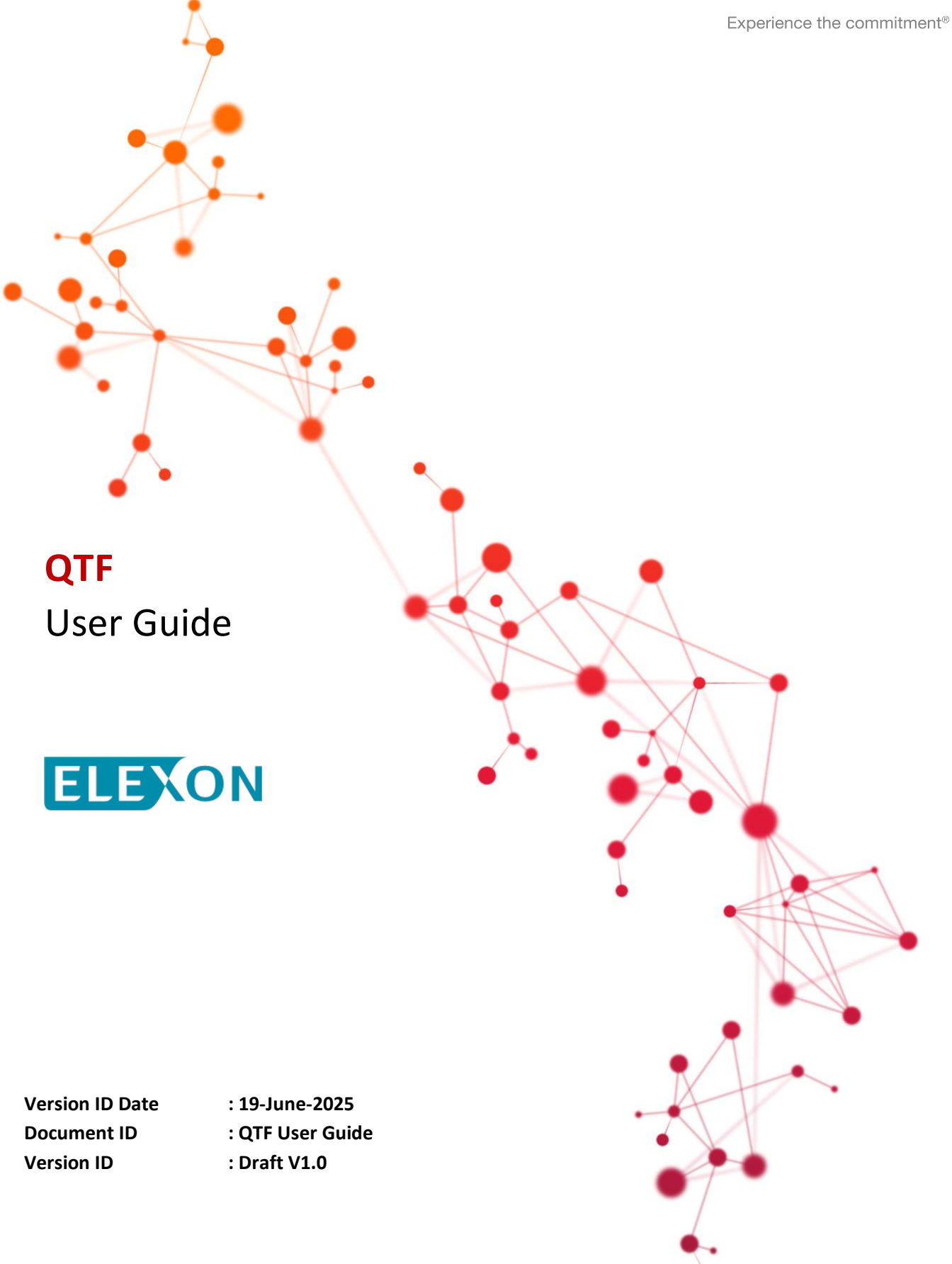

Confidential

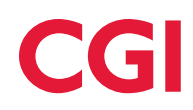

# **Table of Contents**

| 1 | Doc                        | ument5                                                                                                    |
|---|----------------------------|----------------------------------------------------------------------------------------------------|
|   | 1.1                        | Purpose                                                                                                    |
|   | 1.2                        | Scope5                                                                                                    |
|   | 1.3                        | Structure of document5                                                                                                    |
|   | 1.4                        | Getting started6                                                                                                    |
|   | 1.5                        | FAQ6                                                                                                    |
|   | 1.6                        | References                                                                                                    |
|   | 1.7                        | Version History                                                                                                    |
| 2 | Gett                       | ing Started help8                                                                                                    |
|   | 2.1                        | QT introduction                                                                                                    |
|   | 2.2                        | Qualification activities                                                                                                    |
|   | 2.3                        | Overview of QT Pre-requisites                                                                                                    |
|   | 2.4                        | MPIDs and Market Roles9                                                                                                    |
|   | 2.5                        | Logging onto the QTF9                                                                                                    |
|   | 2.5.1                      | Password Reset9                                                                                                    |
|   | 2.5.2                      | Session timeouts9                                                                                                    |
|   | 2.6                        | Glossary9                                                                                                    |
|   | 2.7                        | Information boxes11                                                                                                    |
| 3 | Cen                        | tral System Scheduled Activities12                                                                                                    |
|   | 3.1                        | Load Shapes and Load Shape Totals                                                                                                    |
|   | 3.2                        | Industry Standing Data (ISD)12                                                                                                    |
|   | 3.2.1                      | Unsubscribing from the IF-04712                                                                                                    |
| 4 | FAQ                        |                                                                                                    |
|   | 4.1                        | All effective dates must fall on working-days14                                                                                                    |
|   | 4.2<br>Should th<br>D0268? | The PUB-036 received from the QTF Registration simulator includes meter type RCAMR.<br>The meter type now be 'H' given the D0149/150/313 MTDs have been transformed into a<br>14 |
|   | 4.3<br>outgoing            | During an MHHS migration, what should the reading date be on the D0010 sent by the NHHDC?                                                                                        |
|   | 4.4                        | Why are some DIP blocks/fields and DTN data items not populated?14                                                                                                    |
|   | 4.5                        | Can DTN files be batched – e.g. 2 MPANs in the same DTN message?                                                                                                    |

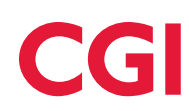

|    | 4.6      | Can DIP messages be batched – e.g. 2 MPANs in the same DIP message?       | 14 |
|----|----------|---------------------------------------------------------------------------|----|
|    | 4.7      | How long will the QTF wait for a DTN or DIP message after resuming a QTC? | 14 |
| 5  |          | The QP Dashboard screen                                                   | 16 |
|    | 5.1      | Tour of the screen                                                        | 16 |
|    | 5.2      | Assessment                                                                | 17 |
| 6  |          | The Test Set screen                                                       |    |
|    | 6.1      | Tour of the screen                                                        |    |
| 7  |          | The Test Screen                                                           | 20 |
|    | 7.1      | Tour of the screen                                                        | 20 |
|    | 7.2      | Running a QTC                                                             | 21 |
|    | 7.3      | Resuming/failing a QTC Run                                                | 22 |
|    | 7.4      | Blocking/unblocking a QTC                                                 | 25 |
|    | 7.5      | Providing/viewing evidence                                                | 28 |
| 8  |          | The Start New Run screen                                                  | 29 |
|    | 8.1      | Test MPANs                                                                | 29 |
|    | 8.2      | Tour of the screen                                                        | 29 |
|    | 8.3      | Migrating an MPAN                                                         | 31 |
| 9  |          | The Evidence screens                                                      | 32 |
|    | 9.1      | Introduction                                                              | 32 |
|    | 9.2      | The Upload QP Evidence screen                                             | 32 |
|    | 9.3      | The Review QP Evidence screen                                             | 33 |
|    | 9.4      | The View QTF Evidence screen                                              | 34 |
|    | 9.5      | The Evidence Item screen                                                  | 35 |
| 10 | )        | The Test Run Log screen                                                   | 37 |
|    | 10.1     | Tour of the screen                                                        | 37 |
| 11 | L        | The Message Check screen                                                  | 39 |
|    | 11.1     | Introduction                                                              | 39 |
|    | 11.2     | Tour of the screen                                                        | 40 |
|    | 11.3     | Order of key-value pairs in JSON message comparison                       | 41 |
| 12 | <u>)</u> | The View All Runs screen                                                  | 42 |
|    | 12.1     | Introduction                                                              | 42 |
|    | 12.2     | Tour of the screen                                                        | 42 |

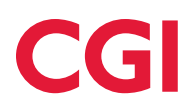

| 13     | Assessment                                           |     |
|--------|------------------------------------------------------|-----|
| 13.1   | 1 Introduction                                       | 44  |
| Figure | 1: QP Dashboard                                      |     |
| Figure | 1a: QP Dashboard Assessment Ready                    | 17  |
| Figure | 2: Test Set Screen                                   |     |
| Figure | 3: The Test Screen                                   |     |
| Figure | 4: Resuming/Failing a QTC Run                        |     |
| Figure | 5: A failed QTC Run                                  | 244 |
| Figure | 6: Blocking a QTC                                    | 255 |
| Figure | 7: Confirming blocking of a QTC                      |     |
| Figure | 8: A blocked QTC viewed from the Test Set screen     |     |
| Figure | 9: Unblocking a QTC                                  | 27  |
| Figure | 10: Providing/viewing evidence and checking messages |     |
| Figure | 11: The Start New Run screen (single MPAN)           |     |
| Figure | 12: Start New Run screen (MPAN Set)                  |     |
| Figure | 13: Upload QP Evidence screen                        |     |
| Figure | 14: Review QP Evidence screen                        |     |
| Figure | 15: View QTF Evidence screen                         |     |
| Figure | 16: Evidence Item screen                             |     |
| Figure | 17: Test Run Log screen                              |     |
| Figure | 18: The Message Check screen                         |     |
| Figure | 19: The View All Runs screen                         |     |
| Figure | 20: Monitoring the Assessment                        | 455 |

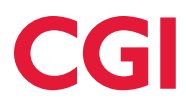

#### **1** Document

#### 1.1 Purpose

This document provides a User Guide for Qualifying Parties (QPs) in their use of the Qualification Testing Framework (QTF). The content of this document will also be accessible via web pages that will be accessed by an online help facility implemented in the QTF User Interface. Once populated, any changes to the online help will be made directly in the web pages. For purposes of clarity, there is no intention to maintain this document once the QTF is live, and the initial set of web pages have been created.

#### 1.2 Scope

This document only contains help and guidance for QTF screens that are used by External QTF Users.

#### 1.3 Structure of document

This document is structured by QTF screen. Each screen within the QTF will have a "Help and guidance +" heading in the top right-hand corner. This is an "accordion" control: clicking on it will display a set of help options relevant to the host screen. Clicking on an option opens a new tab in the browser showing an online help page giving information about the selected option.

This document contains a section for each screen accordion with sub-sections for each of its help options containing the contents of the associated linked help page.

Within this document, Level 1 headings correspond to the host screen and Level 2 headings correspond to help options within the help accordion of that screen. The exception to this is section 9 "The Evidence screens" in which Level 2 headings are used to describe the individual Evidence screens.

Table 1, below, describes the QTF Screens and their associated help options and provides links to the relevant section within this document.

| Screen                     | Level 1 help title                               | Section |
|----------------------------|--------------------------------------------------|---------|
| Getting started            | QT introduction                                  | 2.1     |
|                            | Qualification activities                         | 2.2     |
|                            | Overview of Qualification Testing Pre-requisites | 2.3     |
|                            | MPIDs and Market Roles                           | 2.4     |
|                            | Logging onto the QTF                             | 2.5     |
|                            | Glossary                                         | 2.5.1   |
|                            | Information boxes                                | 2.6     |
| The QP<br>Dashboard screen | Tour of the screen                               | 5.1     |
| The Test Set<br>screen     | Tour of the screen                               | 6.1     |

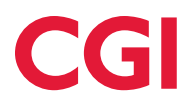

| Screen                     | Level 1 help title                  | Section |
|----------------------------|-------------------------------------|---------|
| The Test screen            | Tour of the screen                  | 7.1     |
|                            | Running a QTC                       | 7.2     |
|                            | Resuming/failing a QTC Run          | 7.3     |
|                            | Blocking/unblocking QTCs            | 7.4     |
|                            | Providing/viewing evidence          | 7.5     |
|                            | Central System Scheduled Activities | 3       |
| The Start New              | Test MPANs                          | 8.1     |
| Run screen                 | Tour of the screen                  | 8.2     |
|                            | Migrating an MPAN                   | 8.3     |
| The Evidence               | Introduction                        |         |
| screens                    | The Upload QP Evidence screen       |         |
|                            | The Review QP Evidence screen       | 9.3     |
|                            | The View QTF Evidence screen        | 9.4     |
|                            | The Evidence Item screen            | 9.5     |
| The Test Run Log<br>screen | Tour of the screen                  | 10.1    |
| The Message                | Introduction                        | 11.1    |
| Check screen               | Tour of the screen                  | 11.2    |
| The View All Runs          | Introduction                        | 12.1    |
| screen                     | Tour of the screen                  | 12.2    |
| Assessment                 | Introduction                        | 13.1    |

Table 1: QTF Screens and help options.

#### 1.4 Getting started

Section 2 Getting Started help is a generic help resource that should be accessible from every help accordion as the last help option.

#### 1.5 FAQ

Section 4 FAQ is a list of answers to frequently asked questions. It is anticipated that this will be updated frequency in response to feedback from QPs. The resource should be accessible from every help accordion as the last help option.

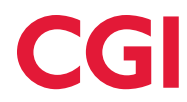

# **1.6 References**

| Ref | Title                                        | Version | Date       | Author                                     |
|-----|----------------------------------------------|---------|------------|--------------------------------------------|
| 1   | MHHS-DEL1118 Qualification Approach and Plan | 4.2     | 16/05/2025 | Elexon, DIP Manager<br>and REC Code Bodies |

# 1.7 Version History

| Version | Change Date | Author             | Comments                                                                        |
|---------|-------------|--------------------|---------------------------------------------------------------------------------|
| 0.1     | 18/06/2025  | Shubham<br>Jandyal | Initial Draft for internal review.                                              |
| 0.2     | 19/06/2025  | David Razak        | Minor grammar changes and Glossary table moved, updated table of contents page. |
| 1.0     | 19/06/2025  | Andrew<br>Dawson   | V1.0 issued                                                                     |

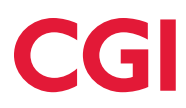

# 2 Getting Started help

#### 2.1 QT introduction

Parties who wish to operate in the Market-wide Half Hourly Settlement (MHHS) market are required to qualify under the Retail Energy Code (REC) and Balancing and Settlement Code (BSC). Each Party must also be approved as a DIP User before they are MHHS Qualified. This can be achieved either by participating in Systems Integration Testing (SIT) or Qualification.

A component of Qualification is Qualification Testing, in which parties are required to conduct a set of end-to-end business process-based Qualification Test Cases (QTCs) based on those which have been performed in SIT. The required set of QTCs (the *QTC Set*) varies depending on the Market Role for which the party wishes to qualify, giving rise to a QTC Set for each Market Role. The standard QTC Set may also be reduced for an individual party if that party is placing reliance on testing performed previously by a third party and/or has elected to exclude optional functions from their chosen Market Role (e.g. a Supplier electing not to qualify for unmetered MPANs).

Parties conduct QT within the Qualification Test Framework (QTF); an environment designed to support parties in executing all QTCs within their QTC Set, including the collection of evidence to support QT assurance. Parties will have access to webinars or webinar recordings demonstrating how to use the QTF. In addition, online help is accessible from each QTF screen.

#### 2.2 Qualification activities

Achieving Qualification requires a Qualifying Party to complete several activities, one of which is Qualification Testing. Some of the other activities must be completed in advance of commencing Qualification Testing. The full set of Qualification Activities is set out in [Ref 1].

#### 2.3 Overview of QT Pre-requisites

The pre-requisites to commencing QT in the QTF include:

- onboarding onto the DIP.
- onboarding Qualifying Party system(s) to the QTF.
- onboarding of QTF Users to the QTF.
- onboarding QTF Users to ADO.
- loading Test MPANs (Suppliers only).
- loading Test Market Domain Data (Suppliers only).

The Non-SIT S&A QT Testing Team will assist you in these pre-requisite activities.

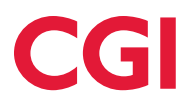

#### 2.4 MPIDs and Market Roles

Your organisation will have one or more Market Participant IDs (MPIDs) and each MPID will have one or more Market Roles (i.e. Supplier, Meter Service Smart (MSS), Meter Service Advance (MSA), Smart Data Service (SDS), Advanced Data Service (ADS) and Unmetered Data Service (UMSDS)) associated with it.

As part of Qualification on-boarding, you will be allocated a QTC Set for each unique combination of MPID and Market Role. This will be based on the standard QTC Set for the Market Role in question, with zero or more QTCs excluded, depending on any reliance you may be placing on third parties and/or optionality that you have chosen to invoke that has been agreed with the Code Bodies and DIP Manager.

Your organisation will have provided a list of individuals authorised to perform Qualification Testing (QTF Users). The Non-SIT S&A QT Testing Team will grant each QTF User access to one or more of your organisation's MPID/Market Role combinations depending on your requirements. Once granted access to a MPID/Market Role, a QTF User will have access to run QTCs, view data relating to QTC Runs and perform all other QTF functionality relating to that MPID/Market Role combination.

#### 2.5 Logging onto the QTF

The QTF is housed in the Microsoft Azure Cloud. Access to the QTF is by invitation via Entra and you'll be logged in as a guest using your own network credentials and using Multi Factor Authentication (MFA).

Having successfully logged onto the QTF; you will be presented with the QP Dashboard screen (see section 5).

#### 2.5.1 Password Reset

You do not require a separate password to access the QTF as noted in section 2.5 above, so in the event you need a password reset, this will be for your own network and as such you should contact your own organisations service desk to request the same.

#### 2.5.2 Session timeouts

If you are inactive for a period of 70 minutes, the QTF will automatically end your session, and you will have to login again.

#### 2.6 Glossary

The abbreviations and acronyms used in this document have been listed in the following table-.

Table 2: Terminology

| Term             | Description                                                                                                    |
|------------------|----------------------------------------------------------------------------------------------------|
| ADS              | Advanced Data Service                                                                                                    |
| CSS              | Central Switching Service                                                                                                    |
| EES              | Electricity Enquiry Service                                                                                                    |
| ISD              | Industry Standing Data                                                                                                    |
| LDSO             | Licensed Distribution System Operator                                                                                                    |
| LSS              | Load Shaping Service                                                                                                    |
| Market Role      | One of MSS, MSA, SDS, ADS, UMSDS or Supplier.                                                                                                    |
| MDD              | Market Domain Data                                                                                                    |
| MDS              | Market Wide Data Service                                                                                                    |
| MSA              | Metering Services Advanced                                                                                                    |
| MSS              | Metering Service Smart                                                                                                    |
| QP               | Qualifying Party: A Supplier or Agent seeking qualification for one or more Market Roles.                                                                              |
| QP Evidence      | Evidence collected and uploaded to ADO via the QTF by the QP following execution of a QU QTS.                                                                          |
| QT               | <i>Qualification Testing</i> : The testing required for a QP to qualify for a specific MPID/Market Role that is conducted within the QTF.                              |
| QTC              | Qualification Test Case: A single, end-to-end test conducted within the QTF comprising Qualification Test Steps (QTSs).                                                |
| QTC ID           | Qualification Test Case Identification Number, e.g. QT-001.                                                                                                    |
| QTC Run          | A single execution of a QTC. A QTC Run may succeed or fail.                                                                                                    |
| QTC Run Test Log | A downloadable log containing details of a specific QTC Run.                                                                                                    |
| QTC Run Status   | The status of a QTC Run; one of In Progress, Paused, Blocked, Passed, Failed or Not Run.                                                                               |
| QTC Set          | Qualification Test Case Set: The set of QTCs relating to a specific Market Role.                                                                                       |
| QTF              | Qualification Test Framework: A test harness within which a QTF User conducts QT and/or Sandbox testing (if the QTF is approved for Sandbox testing).                  |
| QTF QTS          | A Qualification Test Step (QTS) performed by the Qualification Test Framework (QTF).                                                                                   |
| QTF User         | An authorised party making use of the QTF. This includes both parties seeking qualification and those that have qualified, should the QTF be used for Sandbox testing. |
| QTF Evidence     | Evidence automatically saved to ADO following execution of a QTS by the QTF.                                                                                           |
| QTS              | Qualification Test Step: A single step within a QTC performed either by the Qualifying Party or the QTF.                                                               |
| QU QTS           | A Qualification Test Step (QTS) performed by the Qualification Test Framework (QTF) User.                                                                              |

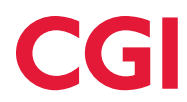

| Term  | Description                     |
|-------|---------------------------------|
| REGS  | Registration Service            |
| SDS   | Smart Data Service              |
| SUP   | Supplier                        |
| UMSDS | Unmetered Supplies Data Service |

#### 2.7 Information boxes

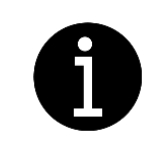

Green boxes with the information icon are used to provide additional context which may be of use to the QTF User when using the screen or function being described.

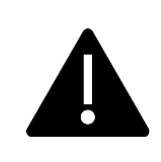

Red boxes with the hazard icon are used to provide warnings relevant to the function that is being described.

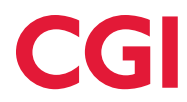

### 3 Central System Scheduled Activities

There are some activities performed by Central Systems that occur independently from QTSs performed by QPs. These activities result in messages being delivered to all parties of specific Market Roles, regardless of whether the party is currently executing a QTS requiring these messages. Two such activities are supported within the QTF, these being:

- Publication of Load Shapes and Load Shape Totals.
- Publication of Industry Standing Data (ISD).

#### 3.1 Load Shapes and Load Shape Totals

In Production, Load Shape Period Data (IF-022) and Load Shape Totals Data (IF-023) will be published by the Load Shaping Service (LSS) by 12:00 four calendar days after the Settlement Day in question. These message flows are required for a subset of QTSs involving processing of consumption data. To speed up QT, the QTF will publish these messages one calendar day after the Settlement Day in question. The QTF will only publish Load Shapes for the Load Shape Categories required for QT (i.e. a subset of combinations of Load Shape GSP Group ID, Connection Type Indicator, Market Segment Indicator, Load Shape Domestic Premise Indicator and Measurement Quantity ID).

The same set of Load Shapes will be generated by the QTF every day at 08:00 (UTC) for the previous UTC Settlement Date to ensure that Load Shapes are available to all QPs who require them. Expected results for consumption QTCs will be based on the values contained in these Load Shapes and those of the consumption/export values used in the individual QTCs.

#### 3.2 Industry Standing Data (ISD)

In Production, ISD will be published monthly according to the ISD Publication Schedule; the publication being notified to parties via an IF-047 message. For QT, the Non-SIT Supplier and Agent team will initiate an IF-047 on request to enable QPs to commence QT in a timely manner. This IF-047 is a "Full" set (i.e. "distributionVariantName": "ISD Full") and will be sent to all MPID/Market Roles who are on-boarded to the QTF at the time of sending.

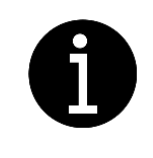

If receipt of IF-047s is likely to trigger unwanted activity within your system(s), you can use the DIP Portal to unsubscribe from these messages once you have passed the ISD-related QTCs within your QTC Set.

#### 3.2.1 Unsubscribing from the IF-047

All Qualifying Parties will be required to load a Qualification set of ISD. The process for doing so will be receipt and processing of an IF-047 which will be the first QTC to be executed in **each** Qualifying Party's QTC Set.

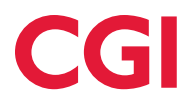

Each time an IF-047 is sent by the QTF, the DIP sends the corresponding PUB-047 to all roles. The QTF will trigger multiple IF-047 messages (once per Qualifying Party running their first QTC), and each Qualifying Party connected to the UIT DIP will receive the PUB-047 message. The only changes expected to the contents of ISD during Qualification will be the addition of Qualifying Parties details in Market Participant Organisations (ISD Entity ID 1), Market Participant to DIP Participant Mappings (ISD Entity ID M16) and Market Participant Role (ISD Entity ID 45). Therefore, Qualifying Parties that download and apply their ISD automatically may want to consider deactivating the message channel following successful receipt of IF-047 to prevent this reapplication of near duplicate ISD.

This can be achieved on the DIP Portal, by Clearing the Publication Configuration Webhook for the specific Market Participant Organisation and DIP ID in the Message Channels tab for the IF-047.

|                                                                                                    | X Data Integration Portal                                                                                                    | × +                                                                                                    |                                         |                                           |                               |
|----------------------------------------------------------------------------------------------------|----------------------------------------------------------------------------------------------------|----------------------------------------------------------------------------------------------------|-----------------------------------------|-------------------------------------------|-------------------------------|
| С                                                                                                    | https://portal.u                                                                                                    | it.energydataintegrationpl                                                                                                    | latform.co.uk <sup>/#</sup> /g/messageC | hannel/IF-047                             | Q /                           |
| ОМЕ                                                                                                    | MARKET PARTICIPANT<br>ORGANISATION                                                                                                    | MESSAGE CHANNELS                                                                                                    | MESSAGES PE                             | RFORMANCE                                 |                               |
|                                                                                                    |                                                                                                    |                                                                                                    |                                         |                                           |                               |
| Notifica                                                                                                    | tion of the Publication of the Public                                                                                                    | of a Downloadable Asso                                                                                                    | et<br>Asset                             |                                           |                               |
| Details                                                                                                    |                                                                                                    |                                                                                                    |                                         |                                           |                               |
| Message                                                                                                    | e Channel Name                                                                                                    |                                                                                                    | Message Channel ID                      | Ingress Role Codes                        | Egress Role Code              |
| Notificat                                                                                                    | tion of the Publication of a Downloa                                                                                                    | dable Asset                                                                                                    | IF-047                                  | ISD                                       | MSS, MSA, SDS,                |
| Descript<br>The purp                                                                                                    | tion<br>pose of this interface is to notify DIF                                                                                                    | Participants of the Publicatio                                                                                                    | on of a Downloadable Asset, such        | as ISD or other Reports, and the URI that | can be used to access the p   |
| Descript<br>The purp<br><u>View Dat</u>                                                                                                    | tion<br>pose of this interface is to notify DIF<br>ta Dictionary and Interface Schema                                                                                                    | Participants of the Publicatio                                                                                                    | on of a Downloadable Asset, such        | as ISD or other Reports, and the URI that | can be used to access the p   |
| Descript<br>The purp<br><u>View Dat</u>                                                                                                    | tion<br>pose of this interface is to notify DIF<br>ta Dictionary and Interface Schema<br>ection                                                                                                    | Participants of the Publicatio                                                                                                    | on of a Downloadable Asset, such        | as ISD or other Reports, and the URI that | can be used to access the p   |
| Descript<br>The purp<br><u>View Dat</u><br>DIP ID sele<br>Please select                                                                                                    | tion<br>pose of this interface is to notify DIF<br><u>ta Dictionary and Interface Schema</u><br><b>ection</b><br>ct a DIP ID to configure the Webhool                                                                                                    | Participants of the Publicatio                                                                                                    | on of a Downloadable Asset, such        | as ISD or other Reports, and the URI that | can be used to access the p   |
| Descript<br>The purp<br><u>View Dat</u><br>DIP ID sele<br>Please select<br>Market Parti<br>Elexon Limite                                                                                                    | tion<br>pose of this interface is to notify DIF<br>ta Dictionary and Interface Schema<br>sction<br>ct a DIP ID to configure the Webhool<br>icipant Organisation<br>ed                                                                                                    | Participants of the Publicatio                                                                                                    | ating to this message channel.          | as ISD or other Reports, and the URI that | can be used to access the p   |
| Descript<br>The purp<br>View Dat<br>DIP ID sele<br>Please select<br>Market Parti<br>Elexon Limit                                                                                                    | tion<br>pose of this interface is to notify DIF<br><u>ta Dictionary and Interface Schema</u><br>ection<br>ct a DIP ID to configure the Webhool<br>icipant Organisation<br>ed                                                                                                    | Participants of the Publications<br>k URLs and view messages relians<br>K URLs and view messages relians<br>K URLS and view messages relians<br>K URLS and view messages relians<br>K URLS and view messages relians<br>K URLS and view messages relians<br>K URLS and view messages relians<br>K URLS and view messages relians<br>K URLS and view messages relians<br>K VRLS and VIEW MESSAGES<br>K VRLS and VIEW MESSAGES<br>K VRLS and VIEW MESSAGES<br>K VRLS and VIEW MESSAGES<br>K VRLS and VIEW MESSAGES<br>K VRLS and VIEW MESSAGES<br>K VRLS ANS ANS ANS ANS ANS ANS ANS ANS ANS AN | on of a Downloadable Asset, such        | as ISD or other Reports, and the URI that | can be used to access the p   |
| Deta Integration Portal x + C Deta Integration Portal x + C Deta Integration Portal x + C Deta Integration Portal x + HDNE MARKET PARTICIPANT ORGANISATION MESSAGE CHANNELS MESSAGES PERFORMANCE Message Channel S > Motification of the Publication of a Downloadable Asset Notification of the Publication of a Downloadable Asset Details Message Channel Name Message Channel ID Ingress Role Codes Egress Role Codes Egress Rol | can be used to access the p                                                                                                    |                                                                                                    |                                         |                                           |                               |
| Descript<br>The purp<br>View Dat<br>DIP ID sele<br>Please select<br>Market Parti<br>Elexon Limite<br>Webhook (<br>Configure th                                                                                                    | tion<br>pose of this interface is to notify DIF<br>ta Dictionary and Interface Schema<br>ection<br>ct a DIP ID to configure the Webhool<br>icipant Organisation<br>ed<br>Configurations<br>he relevant destinations the selecte                                                                                 | ration Portal × +  https://portal.uit.energydataintegrationplatform.co.uk #/g/messageChannel/IF-047                                                                                                    |                                         |                                           |                               |
| Descript<br>The purp<br>View Dat<br>DIP ID sele<br>Please select<br>Market Parti<br>Elexon Limité<br>Webhook (<br>Configure th                                                                                                    | tion<br>pose of this interface is to notify DIF<br>ta Dictionary and Interface Schema<br>ection<br>tt a DIP ID to configure the Webhool<br>icipant Organisation<br>ed<br>Configurations<br>he relevant destinations the selecte                                                                                 | Participants of the Publications<br>k URLs and view messages relations<br>UIP ID<br>1234567880<br>d DIP ID                                                                                                    | ating to this message channel.          | as ISD or other Reports, and the URI that | can be used to access the p   |
| Descript<br>The purp<br>View Dat<br>DIP ID sele<br>Please selec<br>Market Parti<br>Elexon Limit<br>Webhook (<br>Configure th<br>Publicat                                                                                                    | tion<br>pose of this interface is to notify DIF<br>ta Dictionary and Interface Schema<br>ection<br>to a DIP ID to configure the Webhool<br>icipant Organisation<br>ed<br>Configurations<br>he relevant destinations the selecte<br>tion Configuration                                                           | Participants of the Publications<br>k URLs and view messages relived<br>k URLs and view messages relived<br>pip iD<br>1234567890<br>d DIP ID                                                                                                    | ating to this message channel.          | as ISD or other Reports, and the URI that | can be used to access the p   |
| Descript<br>The purp<br>View Dat<br>DIP ID sele<br>Please select<br>Market Parti<br>Elexon Limitt<br>Webhook (<br>Configure th<br>Publicat<br>The Publ<br>specific t                                                                                                    | tion<br>pose of this interface is to notify DIF<br>ta Dictionary and Interface Schema<br>ection<br>tt a DIP ID to configure the Webhool<br>icipant Organisation<br>ed<br>Configurations<br>he relevant destinations the selecte<br>tion Configuration<br>lication endpoint is where you recei<br>to each DIP ID | Participants of the Publications<br>Revealed the Publications<br>Revealed the Publications<br>Revealed the Publications<br>DIP ID<br>1234567380<br>d DIP ID<br>ve messages sent to you from                                                                                                    | ating to this message channel.          | as ISD or other Reports, and the URI that | can be used to access the p   |
| Descript<br>The purp<br>View Dal<br>DIP ID sele<br>Please selec<br>Market Parti<br>Elexon Limit<br>Elexon Limit<br>Configure th<br>Publicat                                                                                                    | tion pose of this interface is to notify DIF ta Dictionary and Interface Schema ection tt a DIP ID to configure the Webhool icipant Organisation ed Configurations he relevant destinations the selecte tion Configuration lication endpoint is where you recei to each DIP ID ion URL                          | Participants of the Publications<br>k URLs and view messages relified<br>b DIP ID<br>d DIP ID<br>ve messages sent to you from                                                                                                    | ating to this message channel.          | as ISD or other Reports, and the URI that | : can be used to access the p |

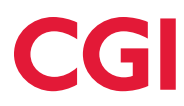

## 4 FAQ

#### 4.1 All effective dates must fall on working-days

Although it should be possible to perform activities such as MPAN migrations on non-working days, the QTF only supports activities performed on working days, specifically weekdays (i.e. Bank Holidays are counted as working days). If, for example, when migrating an MPAN, the QTC requires the migration to be conducted retrospectively -5 days, hence, ensure that the Metering Services and Data Services appointment dates fall on working days.

# 4.2 The PUB-036 received from the QTF Registration simulator includes meter type RCAMR. Should the meter type now be 'H' given the D0149/150/313 MTDs have been transformed into a D0268?

RCAMR is a valid meter type (and is included in ISD ValidMarketSegmentConnectionMeterTypeMeterGroup) and therefore it should remain as RCAMR.

# 4.3 During an MHHS migration, what should the reading date be on the D0010 sent by the outgoing NHHDC?

For example, if an MHHS migration was initiated using a proposed date of 13th Jan 2025, the J0016 Reading Date & Time be on the D0010 sent by the outgoing NHHDC should be 20250113000000. The MHHS Programme Design team have confirmed that as the transfer date is the 13th the expectation is that the D0010 read should be midnight on the 13th and not midnight on the 12th as a day too early. Should it be a smart meter the read would be from the daily read log on the 13th or deemed for the 13th on the trad meter.

#### 4.4 Why are some DIP blocks/fields and DTN data items not populated?

To simplify the data within QTCs, any optional blocks or data items are not populated or present unless the QTC explicitly requires them.

#### 4.5 Can DTN files be batched – e.g. 2 MPANs in the same DTN message?

No. The QTF requires one MPAN per DTN file including for Linked or Related examples.

#### 4.6 Can DIP messages be batched – e.g. 2 MPANs in the same DIP message?

No. The QTF requires one MPAN M0 block per DIP message including for Linked or Related examples. For DIP messages that include blocks with Linked or Related MPAN details (for instance IF-033 B908List for Related), these must be populated where necessary.

#### 4.7 How long will the QTF wait for a DTN or DIP message after resuming a QTC?

After resuming a QTC, the QTF will wait up to 10 minutes to receive a DIP or DTN message. If the message is received within 10 minutes, the QTC will continue onto the next step immediately once it has received the message. If the message is not received within 10 minutes, the receive QTS and the QTC will fail.

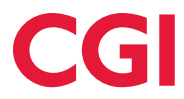

Therefore, you should only resume the QTC Run once you are satisfied that the QP system(s) have completed the action(s) associated with the QP QTS (and received an ACK file where appropriate) and you have captured and (optionally) uploaded the appropriate evidence to demonstrate that this has happened.

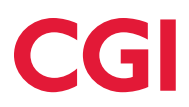

#### 5 The QP Dashboard screen

#### 5.1 Tour of the screen

|                     |                                                                                                    |                                                    | ELEXON                |                |                 |                                |
|---------------------|----------------------------------------------------------------------------------------------------|----------------------------------------------------|-----------------------|----------------|-----------------|--------------------------------|
| 6                   |                                                                                                    |                                                    | QUALIFICATION TESTING |                |                 |                                |
| Plastoord<br>Reside | None 2) @Detraded<br>OP Dashboard<br>The page shows how many publication tot cases you have at each<br>Qualification Test Party MPID/Role<br>OP WRINE PERFORMENT PROF. | status<br>n Conguny PEST 2023 Tuto env Qualificada | n Ware : 1            |                | Help & guidance | t Qualitying Status Debaarding |
| Ū                   | Qualification Test Case Status                                                                                                    |                                                    |                       |                |                 |                                |
|                     | Status                                                                                                    | Functional                                         | Migration             | Non-Functional | Operational     | Text                           |
|                     | Passed                                                                                                    | 200                                                | 10                    | 0              | P               | 30                             |
|                     | Failed                                                                                                    | 0                                                  | 0                     |                |                 | 0                              |
| -                   | Pauled                                                                                                    | 0                                                  | 0                     |                | 1               | 0                              |
| 3                   | in Progress                                                                                                    | 1                                                  | 1                     | 4              |                 | 2                              |
| $\smile$            | Not Run                                                                                                    | 1                                                  | 1                     |                | 1               | 2                              |
|                     | Blocked                                                                                                    | 0                                                  | 0                     |                |                 | 0                              |
| $\frown$            | Total to Run                                                                                                    | 202                                                | 16                    |                |                 | 347                            |
| (4)                 | Total Excluded                                                                                                    | 0                                                  | 0                     |                | 8               | 0                              |
|                     | Total in Set                                                                                                    | 202                                                | 16                    |                | 0               | 347                            |
|                     |                                                                                                    |                                                    |                       |                |                 |                                |
|                     | Decer corporate policies Privacy policy Copyright Glassary                                                                                                    | y Contact us                                       |                       |                |                 |                                |

#### Figure 1: QP Dashboard

The QP Dashboard (Figure 1) provides an overview of a Qualifying Party's progress in Qualification Testing. The yellow numbers indicate portions of the screen described below. You will have access to QP Dashboards for each MPID/Market Role combination to which you've been assigned.

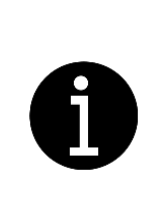

There is a standard collection of QTCs (a QTC Set) that a QP must successfully complete to qualify for a given Market Role. This may be reduced by placing reliance on testing already performed by a third party and/or electing to remove optional QTCs (e.g. removal of QTCs relating to unmetered supplies for Suppliers not operating unmetered supplies). In both cases, this needs to be agreed with the Code Bodies prior to on-boarding Qualifying Party system(s) to the QTF.

The QP Dashboard [Figure 1] allows you to:

- 1. select the MPID/Market Role
- 2. see the overall Qualifying Status of your MPID/Market Role
- 3. view the QTC Statuses of the QTCs within the QT Set of the selected MPID/Market Role combination

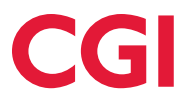

- 4. view the number of QTCs that have been excluded from the standard QTC Set due to placing reliance and/or optionality
- 5. navigate to the Test Set screen (section 6) to view a list of QTCs in your QTC Set

#### 5.2 Assessment

Once you have successfully completed all QTCs in your QTC Set and uploaded all required evidence, you can submit the QTC Set for Assessment (section 13) by clicking on the Submit button as seen in Figure 1a below.

|                                                                                                    |                                                                                                    |                                                                     |                | Help & guidance                                                                                                    | +                                                        |
|----------------------------------------------------------------------------------------------------|----------------------------------------------------------------------------------------------------|---------------------------------------------------------------------|----------------|----------------------------------------------------------------------------------------------------|----------------------------------------------------------|
| 3Shboard<br>ws how many qualification test cases you have at each st                                                                                                    |                                                                                                    |                                                                     |                |                                                                                                    | Qualifying Status                                        |
| cation Test Party MPID/Role                                                                                                    |                                                                                                    |                                                                     |                |                                                                                                    |                                                          |
| r: MSSA→MSS ❤ PowerCo                                                                                                    | MSSA MSS Test env Qualification Wave                                                                                                    | 11                                                                  |                |                                                                                                    |                                                          |
| cation Test Case Status                                                                                                    |                                                                                                    |                                                                     |                |                                                                                                    |                                                          |
|                                                                                                    | Functional                                                                                                    | Nigration                                                           | Non-Functional | Operational                                                                                                    | Total                                                    |
|                                                                                                    | 1                                                                                                    | 0                                                                   | 0              | 0                                                                                                    | 1                                                        |
|                                                                                                    | 0                                                                                                    | 0                                                                   |                | 0                                                                                                    | 0                                                        |
|                                                                                                    | 0                                                                                                    |                                                                     | 0              | 0                                                                                                    | 0                                                        |
|                                                                                                    | 0                                                                                                    | 0                                                                   |                | a                                                                                                    | ٥                                                        |
|                                                                                                    | 0                                                                                                    | 0)                                                                  | 8              | 0                                                                                                    | 0                                                        |
|                                                                                                    | 0                                                                                                    | 0                                                                   | 8              | 0                                                                                                    | 0                                                        |
| n                                                                                                    | 1                                                                                                    | 0                                                                   | 0              | 0                                                                                                    | 1                                                        |
| ded                                                                                                    | 85                                                                                                    | 47                                                                  |                | 0                                                                                                    | 132                                                      |
| 1                                                                                                    | 16                                                                                                    | 47                                                                  |                | 0                                                                                                    | 133                                                      |
| trans the back state of the latter run has at least     the trans at an equipacity of the latter run has at least     the trans at an equipacity of the latter run has at least     the run at a end equipacity data will the latter run to the latter run equipacity of the latter run equipacity of the latter run erus in runs in runs | are undersea.<br>State with re-endersea.<br>In the qualification assument.<br>"Ansar whiched the submit qualities.<br>Marat whiched the submit qualities. | e .                                                                 |                |                                                                                                    | 133                                                      |
| ation Test Party MPID/Role It Making Internet Case Status ation Test Case Status ation Test Case Stat                                                                                                    | SSMSS has any cultifications were<br>functional<br>1   0   0   0   0   0   0   0   0   0                                                                  | 14<br>1<br>1<br>1<br>1<br>1<br>1<br>1<br>1<br>1<br>1<br>1<br>1<br>1 | Korfuctoral    | Question4            0            0            0            0            0            0            0            0            0            0            0            0            0            0            0            0            0            0            0            0            0            0            0            0            0            0            0            0            0            0            0            0            0 | Tool<br>1<br>0<br>0<br>0<br>0<br>0<br>1<br>1<br>33<br>33 |

Figure 1a: QP Dashboard Assessment Ready

The Submit button is only enabled once all the QTCs within your QTC Set have a QTC Status of Passed.

Your QTC Set is the full set of QTCs that you must pass to qualify. Once you have submitted your QTC Set, you will not be able to re-run any QTCs or upload/delete evidence. Only submit your QTC Set when you are confident that you have uploaded all required evidence.

You can view the QTCs that comprise the QTC Set associated with your selected MPID/Market Role by clicking on the Test Set [Figure 1.5] link. This will take you to the Test Set screen (section 6).

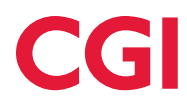

#### 6 The Test Set screen

#### 6.1 Tour of the screen

|                          |                           |                                                                               | ELEXON                                          |                      |            |
|--------------------------|---------------------------|-------------------------------------------------------------------------------|-------------------------------------------------|----------------------|------------|
|                          |                           |                                                                               | QUALIFICATION TESTING                           |                      |            |
| 0                        | K Home > Test Set         |                                                                               |                                                 |                      |            |
| QP Dashboard<br>Test Set | Test Set                  | asion tests for ACME - Acmis Supply - SUP role. Select a Case num             | mber to view the details along with test steps. |                      |            |
|                          | Search for a              | Test Case                                                                     | $\smile$                                        | $\sim$               |            |
|                          | Enter the identifier or   | part of the description to find all matching test cases.                      |                                                 | 9 [seet              |            |
|                          | Test Cases in             | the Test Set                                                                  |                                                 |                      |            |
|                          | Case                      | Description                                                                   | Type Run                                        | Stanged              | Status     |
|                          | QT-206 2                  | Traditional 3                                                                 | Mgoston 4 2                                     | 5 2024-12-20 09:22 6 | <b>√</b> 7 |
|                          | Q7-367                    | Advanced (3HH)                                                                | Migration                                       | NA                   | !          |
|                          | QT-208                    | Advanced (HH)                                                                 | Mgration                                        | NA                   | 1          |
|                          | Q7-209                    | Smart (1996)                                                                  | Mgration                                        | NA                   |            |
|                          | Q7-210                    | Snat (H)                                                                      | Mgration                                        | NA                   | 1          |
|                          | Frank Test                | Court Link                                                                    |                                                 |                      | 0          |
|                          | You can download          | CASE LIST<br>a CSV file providing the above information with all the test cas | ses with this Qualifying Party Role.            | (                    | 8 Export   |
|                          | Eleven corporate policies | Phacypolicy Copyright Glossary Contactus                                      |                                                 |                      |            |

Figure 2: Test Set Screen

The Test Set screen (Figure 2) displays a list of the QTCs in the QTC Set for the selected MPID/Market Role. The yellow numbers indicate portions of the screen described below.

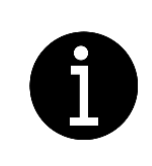

The Test Set screen does not show excluded QTCs; only QTCs that you must complete for qualification.

The Test Set screen [Figure 2] shows.

- 1. Test Set details
- 2. QTC ID the Qualification Test Case Identifier (number, e.g. QT-001)
- 3. A description of the QTC
- 4. QTC type Functional or Migration
- 5. the number of times the QTC has been run
- 6. the date and time the last QTC Run were triggered
- 7. the QTC Run Status of the last QTC Run
- 8. Export All button this allows you to download the information contained within the Test Set screen to your local directory
- 9. Search box allows you to specify a QTC ID, description or run status
- 10. The sidebar menu allows you to navigate back to the QP Dashboard

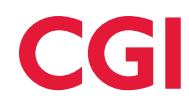

QP

0 🕛

| Passed      | <ul> <li>✓</li> </ul> | The last QTC Run was successful.                                                                                     |
|-------------|-----------------------|----------------------------------------------------------------------------------------------------|
| Failed      | ×                     | The last QTC Run was either marked as failed by the QTF User or was failed by the QTF due to unexpected QP activity. |
| Paused      | 0                     | A QTC Run is paused and waiting for a QTF User to resume it.                                                         |
| In Progress | C                     | A QTC Run is in progress and waiting for the QTF to complete an action.                                              |
| Not Run     | !                     | The QTC has not yet been run.                                                                                        |
| Blocked     | *                     | The QTC has been blocked by a QTF User                                                                               |

A QTC can have one of the following statuses, each denoted by an icon.

The Test Screen also displays an icon next to a QTC if one or more expected items of QP Evidence for that QTC have yet to be uploaded to the QTF, see example below.

Step 90 Upload Evidence ADSI receives PUB-033 [DSAppSPRequest] from the DIP

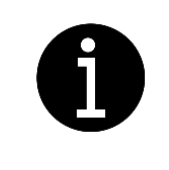

Some QTCs may appear more than once in your QTC Set. This occurs when you have to run the QTC as different roles. For example, a Change of Supplier QTC may need to be run as both a gaining and losing Supplier.

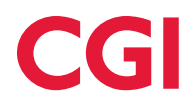

#### 7 The Test Screen

#### 7.1 Tour of the screen

|                  |                                                                                                    | QUALIFICATION TESTING                                                                               |        |                  |
|------------------|----------------------------------------------------------------------------------------------------|----------------------------------------------------------------------------------------------------|--------|------------------|
|                  | Home > Test Set > Test QT-2061                                                                                      | hes 2 17                                                                                            |        |                  |
| ashboard<br>LSet | Test QT-206 Run                                                                                                    | 2 1                                                                                                 |        | ant Russ Stratus |
| All Purns        | Test QT-206 Tradition:<br>Qualifying Party: AC<br>Test Case: (7:0)6 Bane: 2 Start                                   | al: Synopsis<br>5<br>write 12: 20:0022<br>By intermetricillations, caula<br>MY MY INSIGNOUS         |        | 3 ·              |
|                  | Test Steps                                                                                                    |                                                                                                    |        | $\smile$         |
|                  | Step                                                                                                    | Description                                                                                         | Party  | Docs Status      |
| (                | 8 Step 10                                                                                                    | SUPC must identify the correct Market Segment. 9                                                    | (10) 🗤 | 11 1             |
|                  | Step 20 Review QP Evidence                                                                                          | SUPC will send the correct appointment details for the appropriate Service provider                 | ¢.     | 2 1              |
|                  | Step 30                                                                                                    | The DP sends the appointment details from SUPC and publish them to the Registration Service.        | Q19    | • 🗸              |
|                  | Step 40 Review QP Evidence                                                                                          | SUPC will send the correct appointment details for the appropriate Service provider                 | QP     | 2 🗸              |
|                  | Step 50                                                                                                    | The DIP sends the appointment details from SUPC and publish them to the Registration Service.       | QTF    | • 🗸              |
|                  | Step 60 View QT7 Evidence                                                                                           | The HEGS will receive the publication StuPC Service Appointment Request from the DIP and validate t | Q12    | 1 🗸              |
|                  | a                                                                                                    | the same and state operations are set of the same set of the same                                   |        |                  |
|                  | Rerunning this Test Ca<br>This test run passed so you do not need to<br>Should you wish to rerun it then you can st | Se<br>mun it.<br>et a new run with an available MPAN by clicking this button.                       | 13     | Start New Run    |

#### Figure 3: The Test Screen

The Test screen (Figure 3) displays all test steps (QTSs) associated with the selected QTC, the yellow numbers indicate portions of the screen described below.

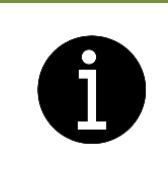

Most QTC Runs can be completed in a matter of minutes, however, some have dependencies on scheduled activities (e.g. receipt of Load Shapes). Where there are such dependencies, efforts have been made to minimise the duration of the QTC Run, however, some will span multiple days.

The Test Screen provides the following information.

- 1. QTC Qualification Test Case number/id
- 2. Test Run Status Not Run, In Progress, Passed, Failed, Blocked
- 3. Plus Symbol (+) The test case synopsis details can be found here. Each QTC includes a synopsis which describes the purpose of the test and the market segment to which it applies. The synopsis follows a standard format that includes:
  - the QTC ID.
  - the business scenario that the QTC is testing.
  - the Test Data requirements, including the meter type and MPAN type.

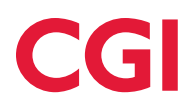

QP

- additional test information.
- the minimum duration of the QTC Run.
- 4. Test Run Number (e.g. 2 means this test case has been run once before)
- 5. Started this is timestamp of this test run
- 6. Details who was responsible for triggering the last test run
- 7. the principal MPAN used in the test run
- 8. the Step Number
- 9. a description of what is happening in the Test Step
- 10. the Party performing the Test Step (this is either "QP" if the Test Step involves the Qualifying Party's systems or "QTF" if the Test Step is being simulated by the QTF)
- 11. the number of documents that have been uploaded as evidence for the QTS (see section 9)
- 12. the status of the QTS.
- 13. Start New Run click here to initiate a test run
- 14. View Test Run Log allows you to see the details behind each test step processed
- 15. View All Runs allows you to view all previous runs of this QTC and any onboarding QTC if applicable
- 16. Side Bar Menu allows you to navigate back to the Test Set or the QP Dashboard
- 17. Breadcrumb trail

For QP QTSs which require you to upload evidence but for which (as yet) no documents have been uploaded, the Test screen includes an orange warning icon, see example below

Step 90 Upload Evidence ADSI receives PUB-033 [DSAppSPRequest] from the DIP

#### 7.2 Running a QTC

The Test screen is the screen from which you can initiate and monitor a QTC Run. A QTC is a representation of an end-to-end business process in which all Market Roles other than that of your QP are performed by the QTF. As such, a QTF Qualification Test Step (QTF QTS) is executed automatically by the QTF whereas a QP Qualification Test Step (QP QTS) requires action(s) from the QP. As such, the QTF pauses at each QP QTS to allow the QP system(s) to perform the required action(s) and provide an opportunity for you to load evidence that this has taken place.

Once the necessary actions have been performed and you have (optionally) uploaded the required evidence, you need to tell the QTF to resume execution of the QTC Run (see section 7.3). If, when paused at a QP QTS, you find an error in the QP system(s) response which prevents completion of the QTC Run, you can manually fail the QTC Run.

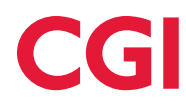

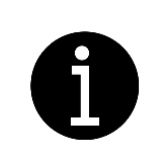

Please note that it is not mandatory for you to upload evidence during the execution of the QTC. This can be done at any time following execution of the QTC, but all required evidence needs to have been uploaded before submitting the QTC Set for Assessment (see section 13).

You initiate a new QTC Run by clicking on the Start New Run button [Figure 3, No.13]. This will take you to the Start New Run screen (see section 8) from which you can select the MPAN or MPAN Set to be used in the QTC Run.

If the selected MPAN/MPAN Set needs to be in MHHS and has not yet been migrated to MHHS, you will be prompted to run the appropriate Onboarding QTC to migrate the MPAN/MPAN Set. Having successfully migrated the MPAN/MPAN Set, you will be returned to the Start New Run screen from which you can initiate a run of the chosen QTC. For more information on initiating a QTC Run, look at the Start New Run screen help (see section 8).

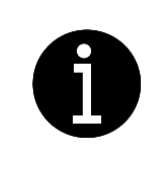

Some QTCs will still require an Onboarding QTC to run even if you are not registered or appointed to the MPAN at the start of the test (e.g. you are a gaining Supplier in a Change of Supplier QTC). If this is the case, the Onboarding QTC should run to completion without the need of any intervention from yourself.

# 7.3 Resuming/failing a QTC Run

|             |                                                                         | ELEXON                                                                                                    |                 |                                         |
|-------------|-------------------------------------------------------------------------|----------------------------------------------------------------------------------------------------|-----------------|-----------------------------------------|
|             |                                                                         | QUALIFICATION TESTING                                                                                                    |                 |                                         |
| 20 Daubhaud | K Home > Test Set > Te                                                  | est Q7-003 Incoming Run 2                                                                                                    | Help & guidance | +                                       |
| Test Set    | Test QT-003<br>Here are the details of the test ru                      | Incoming Run 2<br>In for Power Company ADSB ADS Test env - ADS.                                                                              | Test            | Run Status Paused                       |
| ew All Runs | Test QT-003 Inco                                                        | ming Change of DS Advanced Single : Synopsis                                                                                                 |                 | +                                       |
|             | Qualifying Party : Power Com<br>Test Case : QT-003 Incoming             | pany ADS8 ADS Test env - ADS<br>Run 1 2 Started 1 2025-06-05 09:38 By 1 catherine.docherty@cgi.com MPAN 1 9320003067768                      |                 | View Test Run Log                       |
|             | This run has 1 QP steps with                                            | no evidence. Please review and upload evidence accordingly. Lack of appropriate evidence may impact assessment.                              |                 |                                         |
|             | Search for a Test                                                       | Step                                                                                                    |                 |                                         |
|             | Enter the identifier or part of the                                     | edescription to find all matching test steps.                                                                                                | Search          |                                         |
|             | Test Steps                                                              |                                                                                                    |                 |                                         |
|             | Step                                                                    | Description                                                                                                    | Party D         | Docs Status                             |
|             | 4 Step 80                                                               | DIP sends PUB-033 to the ADSI                                                                                                    |                 | 3 🗸 🛛                                   |
|             | Step 90 Upload Evidence                                                 | ADSI receives PUB-033 [DSAppSPRequest] from the DIP                                                                                          | • • •           | ••••••••••••••••••••••••••••••••••••••• |
|             | Step 100                                                                | ADSI sends IF-034 [DSAppSPResponse] to DIP                                                                                                   | QP              |                                         |
|             | Step 110                                                                | DIP sends PUB-034 to the REGS                                                                                                    | QTF             | 1                                       |
|             | Test Outcome                                                            |                                                                                                    |                 |                                         |
|             | If messages received by your sys<br>then you can fail the test by click | tem are not as expected, or your system has not processed them correctly,<br>king on this button.                                            | 5               | Fail Test Run                           |
|             | Once your system has successfu<br>relevant available evidence, the      | By completed the processing required by this text stop, and you have uploaded<br>a you can continue the text run by clicking on this button. | 6               | Continue Run                            |
|             | Elexon corporate policies Priva                                         | icy policy Copyright Glossary Contact us                                                                                                    |                 |                                         |
|             | Copyright © 2024 Elexon   Web De                                        | rsign by CGI Inc                                                                                                    |                 |                                         |

Figure 4: Resuming/Failing a QTC Run

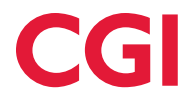

Having initiated a QTC Run, the QTF will run all QTF QTSs until a QP QTS is encountered. If the QTC commences with a QP QTS (i.e. the QP system(s) is responsible for triggering the business process)

- this shows who is responsible for a given step QTF steps will be completed by the QTF whereas QP steps will be completed by the Qualifying Party running the test, at this point the QTC will be paused.
- 2. when the QTC Run is paused, the Test screen will show a paused icon next to the appropriate QP
- 3. a zero combined with a warning symbol denotes that no evidence has yet been loaded for this Test Step
- 4. The QTS number will become a hyperlink that will take you to the Upload Evidence screen
- 5. To fail the test run, click on the Fail Test Run button
- 6. To resume the QTC Run, click on the Continue Run button.

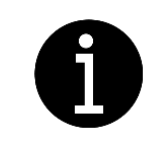

You should only resume the QTC Run once you are satisfied that the QP system(s) have completed the action(s) associated with the QP QTS (and received an ACK file where appropriate) and you have captured and (optionally) uploaded the appropriate evidence to demonstrate that this has happened.

7. If a problem has occurred that has prevented the QP system(s) from successfully completing the QP QTS, you should fail the QTC Run by clicking on the Fail Test Run button. You will be asked to confirm the failure.

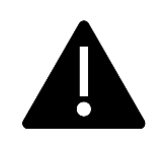

Once you have failed a QTC Run, it cannot be resumed or restarted but must be rerun with a new MPAN/MPAN Set.

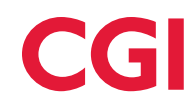

|                          |                                                                                                  | ELEXON                                                                                                 |       |                 |
|--------------------------|--------------------------------------------------------------------------------------------------|----------------------------------------------------------------------------------------------------|-------|-----------------|
|                          |                                                                                                  | QUALIFICATION TESTING                                                                                  |       |                 |
|                          | Hume > Test Set > Test QT 201 Ru                                                                 | ni                                                                                                    |       |                 |
| QP Dashboard<br>Test Set | Test QT-206 Run 1                                                                                | L<br>- Acme Supply                                                                                     |       | Test Run Status |
| View All Runs            | Test QT-206 Traditional                                                                          | l: Synopsis                                                                                            |       | 4               |
|                          | Qualifying Party: ACMESupply 5.0<br>Test Case: QT-200 Run 1 Started                              | n<br>1 2014 22 17 2454 - <b>By Julin amithilitacina could: HANK</b> 1902000000156                      |       | Vine Int her    |
|                          | O This run has 3 QP steps with no evidence.                                                      | Please review and uplicad evidence accordingly. Lock of appropriate evidence may impact assessment.    |       |                 |
|                          | Test Steps                                                                                       |                                                                                                    |       |                 |
|                          | Shep                                                                                             | Description                                                                                            | Perty | Decs Status     |
|                          | Ship 570                                                                                         | 1200 will continue with any SHU activity that may be required                                          | da.   | • 🗸             |
|                          | Step 580 View Q17 Evidence                                                                       | LDSD receives PUB-EH with details of Data Services Appaintment Active                                  | 6m    | × 🗸             |
|                          | Step 690 View QTF Evidence                                                                       | EES maximum PUB-EBS with datable of Meteorog Services Appointment Active                               | Ø11   | · 🗸             |
|                          | Step US Upload Evidence                                                                          | SUPC metrics PUB-US with details of Metering Services Appointment Active                               | 0°    | •• 🛛            |
|                          | Step 700                                                                                         | The EES will set a startus that the MPAR is under MMMS arrangements after at least one PUB-DM is ret   | 614   | 1               |
|                          | Step 732                                                                                         | EES resalves PUB-DIX with datalls of Data Services Appointment Active.                                 | qrr   | 11              |
|                          | 5mn 731                                                                                          | tiones. This FFC will mand so use a stratuc that MISSN is under MiNHC contractments after at least Ann |       | m               |
|                          | Rerunning this Test Case                                                                         | e                                                                                                    |       |                 |
|                          | Once the cause of the failure has been resched<br>tow will be prompted to select which of the av | al, yau can durt a sine run.<br>Saladio within su can in the run.                                      |       | Start New Rian  |
|                          | line aset alia. Piscalo                                                                          | Candida Saman Cadada                                                                                   |       |                 |

#### Figure 5: A failed QTC Run

Having failed a QTC Run

- 1. the QTS Status shows a failed icon
- 2. the QTC Status will be set to failed. The QTC will also be shown as failed in the QTC Set screen and will contribute to the total of failed QTCs in the QP Dashboard
- 3. A QTC can be re-run, regardless of its QTC Status (other than "In Progress"), by clicking on the Start New Run Button Note: QTCs can only be re-run once a QTC Run has completed.
- 4. The QTF maintains a comprehensive chronological Test Run Log of all actions associated with a QTC Run. This can be accessed at any time during or after the QTC Run by clicking on the View Test Run Log link
- 5. It is possible to view previous QTC Runs of a QTC by clicking on the View All Runs link

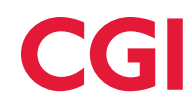

# 7.4 Blocking/unblocking a QTC

|                                      | ELEXON                                                                                                    |                  |
|--------------------------------------|----------------------------------------------------------------------------------------------------|------------------|
|                                      | QUALIFICATION TEXTING                                                                                                    |                  |
| K Hume > Te                          | tien 3 Teiningt 2011                                                                                                    |                  |
| Test Q                               | -207                                                                                                    |                  |
| Have are the deta<br>Evidence cannot | is of the transmer for ACHE – Acme Supply - SUR<br>is added to this transmer and a number Australia.                                                                                                    | Test Run Status  |
| Test OT.                             | 207 Advanced (NHH): Sunonsis                                                                                                    |                  |
| lest Qr.                             | or nevences (nin), synopsis                                                                                                    |                  |
| Step                                 | Dexription                                                                                                    | Party Docs       |
| 5mp 10                               | SUPC must identify the connect Market Segment.                                                                                                    | Qur              |
| 58ep 20                              | SLIPC sends IF (32) (HSApp) to CIP the connect appointment details for the appropriate Service provide                                                                                                    | ¢*               |
| Step 30                              | DP sends the appointment details from SUPC and publish them to the Registration Service.                                                                                                    | da               |
| 5kp.40                               | SUPC sends if 101 (ISUkpp) to DP the correct appointment details for the appropriate Service provide                                                                                                    | 9                |
| Step 50                              | DP sands the appointment details from SUPC and publick them to the Registration Service.                                                                                                    | 618              |
| 5mp-60                               | The RESS will recalve the publication SUPC Service Appointment Request from the DP and validate L.                                                                                                    | dia.             |
| Step-51                              | The RECS will receive the publication 'SUPC Service Appointment Request' from the DIP and validate L.                                                                                                    | Q17              |
| Step 42                              | RECS will accept the 'SUPC' Service Appointment Request' # 012 [MSAppInitialImp]                                                                                                    | Q10              |
| Next Acti                            | on for this Test Case                                                                                                    |                  |
| If there is a reaso                  | why this test should not be non-then you can mark it as blocked. This prevents you or any other easer numring the test until the block has been removed.                                                     | Mark Case as blo |
| Click here to star                   | running the testicase. The will be prompted to adect which of the accidate MMMs to use in the run. The run will pouse at each QP step to allow to uplicad evidence and portions any actions on your systems. | Start New Ru     |
| -                                    | the Advantation Standards (Braining Standards)                                                                                                    |                  |

#### Figure 6: Blocking a QTC

The QTF allows you to block a QTC to prevent anyone from initiating a QTC Run. You may want to do this if you have discovered an issue with the QP System(s) that requires resolution before a QTC can be re-run. Blocking the QTC has the effect of informing all QTF Users with access to the MPID/Market Role that the QTC should not be run.

1. To block a QTC, click on the Mark Case as Blocked button.

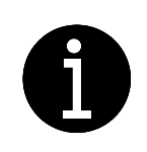

You can only block QTCs that have yet to be run or are Failed (i.e. have a status of "Not Run" or "Failed").

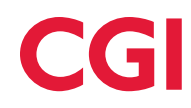

|                          |                                                                                                    | QUALIFICATION TESTING                                                                                                    | <u> </u> |                 |         |
|--------------------------|----------------------------------------------------------------------------------------------------|----------------------------------------------------------------------------------------------------|----------|-----------------|---------|
| Kons 5 Tests             | et 3 Tee g6 207                                                                                              |                                                                                                    |          |                 |         |
| Test QT-                 | -207<br>at the testicase for ACME - Acrose Supply - Suit<br>added to the testicase until a suit has started. |                                                                                                    |          | Test Run Status |         |
| Test QT-20               | 07 Advanced (NHH): Synopsis                                                                                  |                                                                                                    |          |                 |         |
| Sec.                     | Description                                                                                                  |                                                                                                    | Party    | Des             | Status  |
| Step 10                  | SUPC must identify the correct Market Segment.                                                               |                                                                                                    | Q17      |                 |         |
| Steep 20                 | SUPC sends #-011 (HSApp) to DP the connect ap                                                                | Confirm Block Test Case                                                                                                    | 22       |                 |         |
| 3449.35                  | DP seeds the approximent datals from SVPC an                                                                 | Please control tolowing test case should be blocked.<br>QT.207 Advanced (NHH)                                                                                   | ger      |                 |         |
| Step 40                  | SUPC seeds # 433 (DSApp) to DP the connect app                                                               | You can provide a reason why the test case is blocked. This reason will be available to other users running<br>the test. They can remove the block if required. |          |                 |         |
| 3mg 50                   | SP would the approximent details from SUPC or                                                                | Reason for blocking                                                                                                    | : que :  |                 |         |
| Shep 60                  | The REGS will receive the publication WAPC Leve                                                              | Availing for for DD478.                                                                                                    | . ger    |                 |         |
| 54p 42                   | The HELS will restrict the publication SUPC Sare                                                             | Cancel Confirm                                                                                                    |          |                 |         |
| Step 62                  | REES will accept the SUPC Service Appairtment                                                                | Request # 432 [M34ppentalReg]                                                                                                    | QIF      |                 |         |
| Next Action              | n for this Test Case                                                                                         |                                                                                                    |          |                 |         |
| If there is a resource a | Ny this lest should not be not then you can mark it as blocke                                                | of, This presents you are any other star renning the text settl the block has been removed.                                                                     |          | Mark Case as    | blocked |
| Citik here to start ru   | ording the testcase. You will be prompted to select which of t                                               | the available MMMb to use in the run. The run will proze at each QP stop to allow to uplicad evidence and partners any actions on your systems.                 |          | Start New 1     | Rin :   |
|                          | -                                                                                                    |                                                                                                    |          |                 |         |
|                          |                                                                                                    |                                                                                                    |          |                 |         |

#### Figure 7: Confirming blocking of a QTC

1. Having clicked on the Mark Case as Blocked button, you will be prompted to (optionally) add a comment as to the reason for blocking and to confirm or cancel the blocking of the QTC.

|   |                            |                                                                          | ELEXON                                |       |                  |        |
|---|----------------------------|--------------------------------------------------------------------------|---------------------------------------|-------|------------------|--------|
|   |                            |                                                                          | QUALIFICATION TESTING                 |       |                  |        |
| < | Home > Test Set            |                                                                          |                                       |       |                  |        |
|   | Test Set                   | ion tests for ACME – Acmo Supply - SUP role. Select a Case number to vie | rw the details along with test steps. |       |                  |        |
|   | Search for a Te            | est Case                                                                 |                                       |       |                  |        |
|   | Enter the identifier or pa | art of the description to find all matching test cases.                  |                                       |       | Search.          |        |
|   | Test Cases in t            | he Test Set                                                              |                                       |       |                  |        |
|   | Case                       | Description                                                              | Туре                                  | Run - | Started          | Status |
|   | Q7-206                     | Traditional                                                              | Migration                             | 2     | 2024-12-20 09:22 | ~      |
|   | QF 207                     | Advanced (NHH)                                                           | Migration                             |       | NA               | * (    |
|   | Q#-208                     | Advanced (HH)                                                            | Mgration                              |       | NA               | 1      |
|   | Q8-209                     | Smart (NHH)                                                              | Mgration                              |       | NA.              | 1      |
|   | Q7-230                     | Smart (HH)                                                               | Migration                             |       | NA               | 1      |
|   | Export Test C              | Case List                                                                |                                       |       |                  | Export |
|   | You can download a C       | CSV file providing the above information with all the test cases with t  | his Qualifying Party Role.            |       |                  |        |
|   | Elevon corporate policies  | Privacy policy Copyright Glossary Contact us                             |                                       |       |                  |        |

Figure 8: A blocked QTC viewed from the Test Set screen

1. Having confirmed the blocking, the QTC Status of the QTC is updated to Blocked. The QTC will also be shown as blocked in the QTC Set screen and will contribute to the total of blocked QTCs in the QP Dashboard.

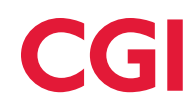

|                                                            | ELEXON                                                                                                    |                   |
|------------------------------------------------------------|----------------------------------------------------------------------------------------------------|-------------------|
|                                                            | QUALIFICATION TESTING                                                                                                    |                   |
| Kome >                                                     | Test QE 207                                                                                                    |                   |
| Test (<br>Here are the d<br>This test case<br>Reason for b | LT - 2007<br>INIS of the materials for CRMM Counse 5 cas & Prover - Solf<br>in School from monitory by <b>check heart Splice</b> 10.204 12.24 12.081<br><b>exhibits</b> for hard Solf for the Distribution | Text Ros Status   |
| Test Q                                                     | -207 Advanced (NHH): Synopsis                                                                                                    |                   |
| Step                                                       | Description                                                                                                    | Party Docs Stats  |
| Step 10                                                    | SUPC must identify the correct Market Segment.                                                                                                    | QTF               |
| Step 20                                                    | SUPC sends IF-631 [HS4pp] to DIP the correct appointment details for the appropriate Service provide                                                                                                    | QP                |
| Step 30                                                    | DIP sends the appointment details from SUPC and publish them to the Registration Service.                                                                                                    | QTF               |
| Step-40                                                    | SUPC sends IF-611 (DSApp) to DP the correct appointment details for the appropriate Service provide                                                                                                    | С <sup>р</sup>    |
| Step 50                                                    | DIP sends the appointment details from SUPC and publish them to the Registration Service.                                                                                                    | QTF               |
| Step 60                                                    | The REGS will receive the publication 'SUPC Service Appointment Request' from the DIP and validate t                                                                                                    | QTF               |
| Step 61                                                    | The HEGS will receive the publication 'SUPC Service Appointment Request' from the DIP and validate t                                                                                                    | QIF               |
| Step 62                                                    | REGS will accept the 'SUPC Service Appointment Request' if 432 (MSAppinitalResp)                                                                                                    | QIT               |
| If the cause of                                            | the block has been resulted, please remove the block by clicking on the Unblock Test Case burns.                                                                                                    | Unblock Test Case |
| Eleven corporat                                            | palicies Minacy palicy Capyright Glossary Cartactus                                                                                                    |                   |

#### Figure 9: Unblocking a QTC

- 1. When viewed in the Test screen, a blocked QTC has a QTC Status "Blocked"
- 2. To unblock a blocked QTC, click on the Unblock Test Case button in the Test. Once unblocked, the QTC will revert to a QTC Status of "Not Run."

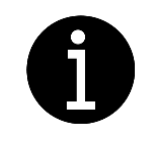

Any QTF User with access to the MPID/Market Role can unblock a blocked QTC, regardless of whether they instigated the block.

# 7.5 Providing/viewing evidence

|               |                                                                            | ELEXON                                                                                                    |                 |              |                       |
|---------------|----------------------------------------------------------------------------|----------------------------------------------------------------------------------------------------|-----------------|--------------|-----------------------|
|               |                                                                            | QUALIFICATION TESTING                                                                                            |                 |              |                       |
| QP Dashboard  | Home > Test Set > Test QT-0681                                             | Run 3                                                                                                    | Help & guidance |              | +                     |
| Test Set      | Here are the details of the test run for Rockall XXXXX XXXXXX              |                                                                                                    |                 | Test Run Sta | itus Paused           |
| View All Runs | Test QT-068 Smart Cre                                                      | dit MS Energisation: Synopsis                                                                                    |                 |              | +                     |
|               | Qualifying Party : Rockall 2000 - 2000<br>Test Case : QT-068 Run : 3 Start | xd : 2025-04-16-14-22 By : catherine.docherty@cgi.com MPAN : 9610001903373                                       |                 |              | View Test Run Log     |
|               | This run has 1 QP steps with no evidence                                   | e. Please review and upload evidence accordingly. Lack of appropriate evidence may impact assessment.            |                 |              |                       |
|               | Test Steps                                                                 |                                                                                                    |                 |              |                       |
| G             | Step                                                                       | Description                                                                                                    | Pa              | rty Docs     | Status                |
| 4             | Step 10 Review QP Evidence                                                 | SUPC sends D0134 to the MSSC (Smart Metered Credit Mode).                                                        | Q               | P 3          | <ul><li>✓  </li></ul> |
|               | Step 20 Message Check                                                      | Smart Metering Service receives D0134 (Request Energisation Status Change) from SUPC                             | Q               | TF 2         | ~                     |
| 4             | Step 30 View QTF Evidence                                                  | MSSC sends IF-041 [ReadingEnergisationChg] to DIP - Capture cumulative reads                                     | Q               | TF 2         | ~                     |
|               | Step 40                                                                    | DIP sends PUB-041 to SUPC, LDSO & SDSC                                                                           | Q               | TF 0         | <ul><li>✓</li></ul>   |
| (1            | Step 50 Upload Evidence                                                    | SUPC (Currently appointed) receives PUB-041 [ReadingEnergisationChg] from DIP for a Smart change of Energisation | Q               | P 0 🌖        | Ø                     |
|               | Step 60                                                                    | LDSO receives PUB-041 [ReadingEnergisationChg] from DIP for a Smart change of Energisation                       | Q               | TF           | !                     |
|               | Step 70                                                                    | Smart Data Service receives PUB-041 [ReadingEnergisationChg] from DIP for a Smart change of Energisation         | Q               | TF           | 1                     |

Figure 10: Providing/viewing evidence and checking messages

In addition to successfully passing each QTC in your QTC Set, Qualification Testing requires you to provide evidence for the each QTS the is a receive message step. In addition to evidence provided by you, the QTF automatically stores evidence against QTF QTSs.

The Test screen includes several hyperlinks that enable the user to perform key actions:

- 1. upload evidence
- 2. review any evidence already submitted by the Qualification Participant (QP)
- 3. review message check comparisons conducted by the Qualification Testing Facility (QTF) on messages received from QP systems
- 4. view QTF evidence

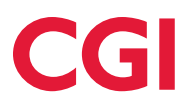

#### 8 The Start New Run screen

#### 8.1 Test MPANs

Prior to running a QTC, you will need to select an MPAN to be used in the QTC Run.

The Non-SIT Supplier and Agent Team will allocate 20 MPANs/MPAN sets to each QTC within your QTC Set to allow for multiple QTC Runs. Suppliers will be provided with MPAN Files during on-boarding containing details of these MPANs/MPAN sets. If the QTC starts with the QP Supplier being responsible for the MPAN/MPAN sets, then they will need to be loaded into their QP System(s) prior to the start of QT, then migrated to MHHS prior to using them within QTCs. Agents will not be required to populate their QP System(s) with MPANs prior to the start of QT but will be required to migrate their allocated MPANs to MHHS prior to using them in a QTC.

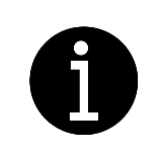

Some QTCs will still require an Onboarding QTC to run even if you are not registered or appointed to the MPAN at the start of the test (e.g. you are a gaining Supplier in a Change of Supplier QTC). If this is the case, the Onboarding QTC should run to completion without the need of any intervention from yourself.

#### 8.2 Tour of the screen

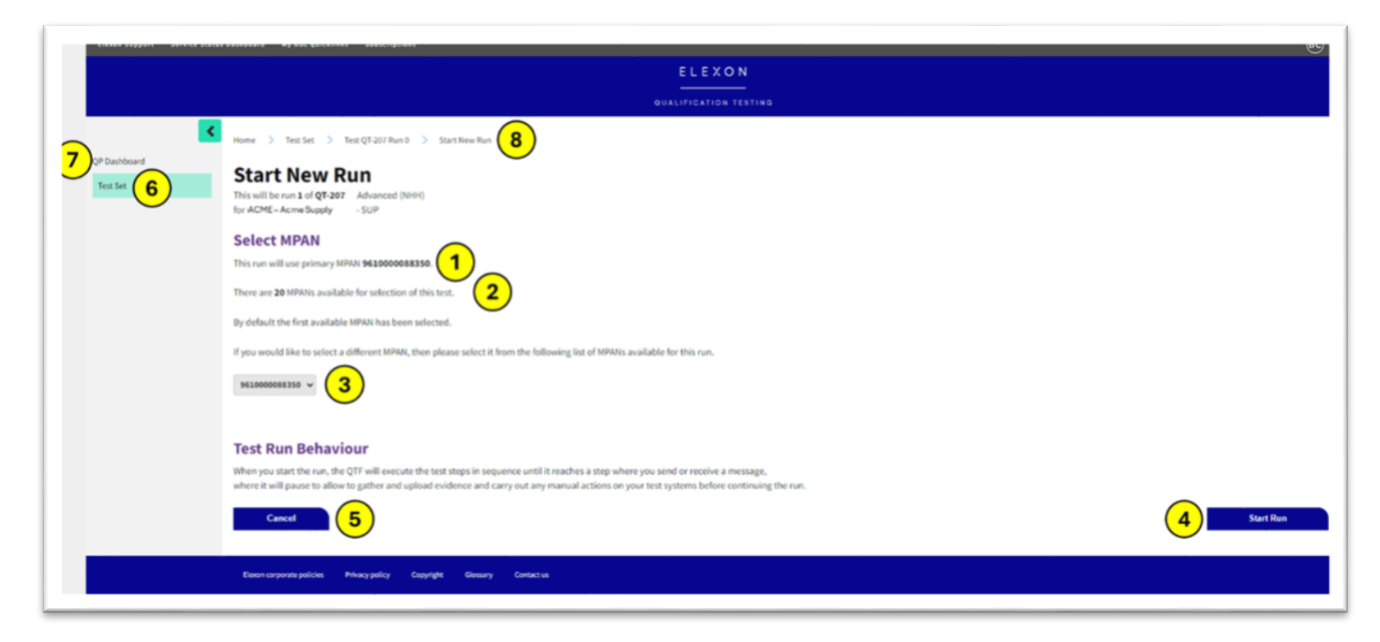

Figure 11: The Start New Run screen (single MPAN)

When initiating a QTC from the Test screen you will be taken to the Start New Run screen [Figure 11]. The yellow numbers indicate portions of the screen described below.

- 1. The QTF will automatically select an MPAN for you to use in your QTC Run
- 2. and will tell you how many MPANs remain from the allocated 20.
- 3. If you wish, you can choose to use any other remaining MPAN by selecting from the drop-down list

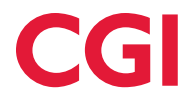

- 4. having selected your MPAN, you can initiate the QTC by clicking on the Start Run button
- 5. clicking on the Cancel button returns you to the previous screen
- 6. you can navigate to the Test Set screen using the link on the left-hand side of the screen
- 7. you can navigate to the QP Dashboard screen using the link on the left-hand side of the screen
- 8. You can also navigate using the bread crumb trail

|    | ELEXON                                                                                                    |              |
|----|----------------------------------------------------------------------------------------------------|--------------|
|    | QUALIFICATION TESTING                                                                                                    |              |
|    | Kone > TextSet > TextQT001Bun1 > SoutNewRun                                                                                                    |              |
| ed | Start New Run                                                                                                    |              |
|    | This will be run 2 of QT-001 Change of DS Advanced Linked<br>for DNIC CAMEC Company - SUP                                                                                                    |              |
|    | Select MPAN                                                                                                    |              |
|    | This run will use primary MPAN 9620000269972.                                                                                                    |              |
|    | It is associated with the following MIPANs which will also be used in the nure                                                                                                    |              |
|    | MPAN 961000289981 2                                                                                                    |              |
|    | There are 39 MPANs available for selection of this test.                                                                                                    |              |
|    | By default the first available MPAN has been selected.                                                                                                    |              |
|    | If you would like to select a different MPAN, then please select it from the following list of MPANs available for this run.                                                                                                    |              |
|    | 9630001269972 - 3                                                                                                    |              |
|    | Selecting a different MPAN will automatically select any associated MPANe.                                                                                                    |              |
|    | Test Run Behaviour                                                                                                    |              |
|    | When you start the run, the QTF will execute the test steps in sequence until it reaches a step where you send or receive a message,<br>where it will pause to allow to gather and upload evidence and carry out any manual actions on your test systems before continuing the run. |              |
|    | Cancel                                                                                                    | Start Run    |
|    | MPAN Onboarding                                                                                                    |              |
|    | The test run cannot be started using this MPAN until the migration test QT-IS4 has been run to migrate it.                                                                                                    | Migrate MPAN |
|    |                                                                                                    |              |

Figure 12: Start New Run screen (MPAN Set)

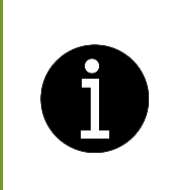

Most QTCs require a single MPAN, however, some require two or, possibly, three MPANs (for example, QTCs involving Import and Export MPANs or Primary and Secondary MPANs). If more than one MPAN is required, you will need to select an MPAN Set from a list of MPAN Sets, however, this only involves selecting the principal MPAN (Primary, Consumption) as the QTF selects the associated MPANs.

The Start New Run screen for a QTC involving an MPAN Set [Figure 12] is like that for initiating a single MPAN QTC [Figure 11].

- 1. By selecting a primary MPAN
- 2. you are also selecting its sibling MPAN which is automatically allocated by the QTF.
- 3. as with QTCs involving a single MPAN, you are free to choose from the remaining available primary MPANs by using the drop-down list. If you elect to select a different primary MPAN, the QTF will automatically select its accompanying sibling MPAN.
- 4. you can initiate the QTC by clicking on the Start Run button

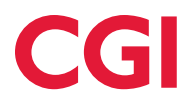

- 5. If the MPAN Set has yet to be migrated, the Start Run button will be disabled and the Migrate MPAN button will be enabled to allow you to migrate the MPAN Set
- 6. Alternatively, you can click on the Cancel button to return you to the Test screen

#### 8.3 Migrating an MPAN

If the MPAN or MPAN Set that has been selected requires migration to MHHS, the Start Run button [Figure 12, No.4] will be disabled and the Migrate MPAN button [Figure 12, No.5] will be enabled. Clicking on the Migrate MPAN button will initiate the appropriate Onboarding QTC for migrating the selected MPAN or MPAN Set to MHHS so that it is available for running the chosen QTC.

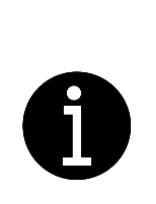

The Onboarding QTCs used to migrate MPANs to MHHS for use in Qualification Testing do not form part of Qualification Testing and are not assessed. Although based on end-to-end migration business processes, they only comprise those steps essential for seeding the DIP (populating its MPAN lookup table) and the QTF (registering the appropriate Supplier simulator and/or appointing the necessary Agent simulators). Successful completion of these Onboarding QTCs is, however, an essential prerequisite to using the MPAN/MPAN Set in the associated assessed QTC.

Having successfully completed the appropriate Onboarding QTF, thus migrating the selected MPAN/MPAN Set to MHHS, you will be returned to the Start New MPAN screen in which the migrated MPAN/MPAN Set is already selected ready for initiating the associated Qualification QTC.

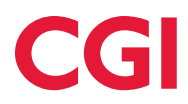

#### 9 The Evidence screens

#### 9.1 Introduction

For all QP QTSs where the QP receives a message, you are required to provide evidence of successful completion.

The QTF automatically collects evidence during a QTC Run. It retains a copy of every message generated or received by its simulators and, in the case, of messages generated, a copy of the acknowledgement received from the network (i.e. DIP or DTN).

- You can view QTF evidence but are not permitted to delete it.
- You can load as much or little QP evidence as you think is necessary to satisfy the Assessors and are able to delete and add evidence at any time up until submitting the QTC Set for Assessment.

#### 9.2 The Upload QP Evidence screen

QP evidence is uploaded from the Upload QP Evidence screen which you can access by clicking on the QTC ID of a QTC in the Test screen. This will take you to the Upload QP Evidence screen [Figure 13].

|   |                                                                    |                                                                                                    | ى<br>تە           |
|---|--------------------------------------------------------------------|----------------------------------------------------------------------------------------------------|-------------------|
|   | 11 ver de<br>Ver al here<br>(12) ver de<br>Ver al here<br>(10) (3) | Numer     >     Test for     >     Test for     >     Test for     >       Step 100 Upload QP Evidence     1       QT-206 Traditional     2     4     5       Openings Test (VCMS Supp)     SVP     Test (Del VCMS Supp)     SVP       Print     Test (Del VCMS Supp)     SVP     Test (Del VCMS Supp) |                   |
| L |                                                                    | Evidence Selection "Vite to Upleast () Select File 6                                                                                                    |                   |
| l |                                                                    | Description ()                                                                                                    | 7                 |
| l |                                                                    | Update Evidence will be linked to Steps 205 SPC monitors requests from the REGS  Cencel Spland  9                                                                                                    | Upload Evidence 8 |
|   |                                                                    | Deve szyszek policie. Minacy pély Capyright Glossary Cartest a                                                                                                    |                   |

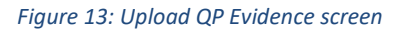

The QP Evidence screen shows:

- 1. QTS for which evidence is to be uploaded
- 2. QTC to which the QTS belongs
- 3. MPID/Market Role
- 4. QTC ID, date/time of the QTC Run and the individual responsible for initiating the QTC Run
- 5. the principal MPAN being used for the QTC Run
- 6. to select a file which you want to upload as evidence, click on the Select File button. You can upload PDF, TXT, JPG or PNG files.
- 7. add an optional description of the evidence file
- 8. the Upload Evidence button
- 9. cancel the evidence upload by clicking on the Cancel button

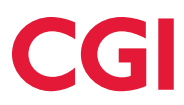

- 10. navigate to the View All Runs screen
- 11. navigate to the Test Set screen
- 12. navigate to the QP Dashboard screen
- 13. bread crumb trail

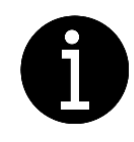

For QTCs that use an MPAN Set (i.e. multiple MPANs), only the principal MPAN from the set is shown (e.g. Primary).

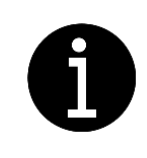

You can upload PDF, TXT, JPG or PNG files.

#### 9.3 The Review QP Evidence screen

Having previously uploaded one or more evidence files against a QTS, you can view and delete these by clicking on the QTS ID of a QTC in the Test screen (see section 7) of the QP QTS in question. This will display the Review QP Evidence screen [Figure 14].

|                    | ELEXON                                                                                                    |
|--------------------|----------------------------------------------------------------------------------------------------|
|                    | 15 00ALIFICATION TENTING                                                                                                    |
|                    | Home ) Test Srt ) Test QT 2016 Run 2 ) Stop 2018 Roview QP Evidence                                                                                                    |
| 13 Test Set        | Step 100 Review QP Evidence                                                                                                    |
| View All Runs (12) | QT-206 Traditional 2<br>withing Purty LCME Supply SuP tut                                                                                                    |
|                    | Text Exerc (\$2:06         Numl: 2         Started 1:206-12:206-322         By (<a href="https://doi.org/10.106/316/316/316/316/316/316/316/316/316/31</td>                                                                                                    |
| 6                  | Evidence Uploaded                                                                                                    |
|                    | of SE2_20041222000852_e08852cm2000852_e08852cm2000852_e08852cm2000852_e08852cm2000852_e08852cm2000852_e08852cm2000852_e08852cm2000852_e08852cm2000852_e08852cm2000852_e08852cm2000852_e08852cm2000852_e08852cm2000852_e08852cm2000852_e08852cm2000852_e08852cm2000852_e08852cm2000852_e08852cm2000852_e08852cm200852_e08852cm200852_e08852cm200852_e08852e0852_e08852_e0862_e08852_e08652_e086562_e08652_e08652_e08652_e08652_e08652_e08652_ |
|                    |                                                                                                    |
|                    |                                                                                                    |
|                    |                                                                                                    |
|                    | Providing More Evidence                                                                                                    |
|                    | The may uplied further evidence to this they of the text run. Please adde that lock of appropriate evidence may impact assessment.                                                                                                    |
|                    |                                                                                                    |
|                    | Bhan rappung palisis Phong palisis Capital Bhanny Cantol at                                                                                                    |

Figure 14: Review QP Evidence screen

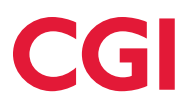

The Review QP Evidence screen shows:

- 1. QTS evidence is to be uploaded
- 2. the QTC to which the QTS belongs
- 3. your MPID/Market Role
- 4. the QTC ID, date/time of the QTC Run and the individual responsible for initiating the QTC Run
- 5. the principal MPAN being used for the QTC Run
- 6. a list of the evidence files that have been uploaded against the QTS/the filename of the evidence file

For each evidence file that has been uploaded, the Review QP Evidence screen shows:

- 7. a description of the evidence file (if optionally entered when the evidence file was uploaded)
- 8. the date and time of the upload
- 9. the individual responsible for the upload
- 10. To upload an additional evidence file, click on the Upload Evidence button
- 11. return to the Test screen by clicking on the Back button
- 12. navigate to the View All Runs screen
- 13. navigate to the Test Set screen
- 14. navigate using the bread crumb trail

#### 9.4 The View QTF Evidence screen

The QTF automatically collects evidence against QTF QTSs. You can view these as with QP Evidence but, unlike QP evidence files, you cannot upload or delete QTF evidence files. You can view QTF evidence files by clicking on the QTS ID of a QTC in the Test screen (see section 7) of the QTF QTS in question. This will take you to the View QTF Evidence screen [Figure 15].

|                  |                                                                                           | ELEXON                                                                                  |                   |  |
|------------------|-------------------------------------------------------------------------------------------|-----------------------------------------------------------------------------------------|-------------------|--|
|                  | 14                                                                                        | OUALIFICATION TESTING                                                                   |                   |  |
|                  | Home > Test Set > Test QT 206 Run 2 > Step 60 View QTF Evidence                           |                                                                                         |                   |  |
| OP Dashboard 13  | Step 60 View QTF Evidence (1)                                                             |                                                                                         |                   |  |
| Vew All Parts 11 | QT-206 Traditional (2)                                                                    |                                                                                         |                   |  |
|                  | 3 Qualifying Party : ACME Supply SUP tot                                                  | 5                                                                                       |                   |  |
|                  | Step 60 The REGS will receive the publication 'SUPC Service Appointment Request' from the | IP and validate the content of the message as per the Registration validation rules for | Service providers |  |
|                  | Evidence Uploaded                                                                         |                                                                                         |                   |  |
|                  | Finiterer 6                                                                               | Description Of                                                                          | All and a second  |  |
|                  |                                                                                           |                                                                                         |                   |  |
|                  |                                                                                           |                                                                                         |                   |  |
|                  |                                                                                           |                                                                                         |                   |  |
|                  |                                                                                           |                                                                                         |                   |  |
|                  |                                                                                           |                                                                                         |                   |  |
|                  | Beck 10                                                                                   |                                                                                         |                   |  |
|                  |                                                                                           |                                                                                         |                   |  |
|                  | Eleven-corporate policies Privacy pating Copyright Glossary Contact as                    |                                                                                         |                   |  |

Figure 15: View QTF Evidence screen

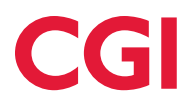

The View QTF Evidence screen shows:

- 1. the QTS for which evidence is to be uploaded.
- 2. the QTC to which the QTS belongs.
- 3. your MPID/Market Role.
- 4. the QTC ID, date/time of the QTC Run and the individual responsible for initiating the QTC Run.
- 5. the principal MPAN being used for the QTC Run.
- 6. a list of the evidence files that have been uploaded against the QTS/the filename of the evidence file

For each evidence file that has been uploaded, the View QTF Evidence screen shows:

- 7. a description of the evidence file provided by the QTF.
- 8. the date and time of the upload.
- 9. the QTF simulator responsible for the upload
- 10. Back button
- 11. navigate to the View All Runs screen
- 12. navigate to the Test Set screen
- 13. navigate to the QP Dashboard screen
- 14. bread crumb trail

#### 9.5 The Evidence Item screen

The Evidence Item screen allows you to view evidence files that have been uploaded against QTSs, either manually by a QP or automatically by the QTF.

- In the case of evidence files loaded by a QP, the Evidence Item screen is accessed by clicking on an evidence file displayed in the Review QP Evidence screen
- In the case of evidence files uploaded automatically by the QTF, the Evidence Item screen is accessed by clicking on an evidence file displayed in the View QTF Evidence screen

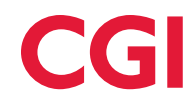

|                                                                                                    | FLEXON                                                                                                    |
|----------------------------------------------------------------------------------------------------|----------------------------------------------------------------------------------------------------|
|                                                                                                    | 14. 004LU7CATION TESTING                                                                                                    |
| () <sup>()</sup> Paskar (13)<br>(12) For 5<br>(13)<br>(13)<br>(13)<br>(13)<br>(13)<br>(13)<br>(13)<br>(13) | Verse 1       1 test (2) Status 1       2 test (2) Status 2       2 test (2) Status 2         Verse 1       1       3       4         Verse 1       1       3       4         Verse 1       1       3       4         Verse 1       1       1       4         Verse 1       1       1       4         Verse 1       1       1       4         Verse 1       1       1       4         Verse 1       1       1       1         Verse 1       1       1       1         Verse 1       1       1       1         Verse 1       1       1       1         Verse 1       1       1       1         Verse 1       1       1       1         Verse 1       1       1       1         Verse 1       1       1       1         Verse 1       1       1       1         Verse 1       1       1       1         Verse 1       1       1       1         Verse 1       1       1       1         Verse 1       1       1       1       1 |
|                                                                                                    | 1<br>4<br>4<br>4<br>4<br>4<br>4<br>4<br>4<br>4<br>4<br>4<br>4<br>4                                                                                                    |
|                                                                                                    | Further Actions Visua and data that full for address and for the deletions will be address to the test run lag. The eadment is recorded against the unergroups, you can deemland a carry before deleting it from this step. This can then find the correct step and upland the carry of the evidence.           Correr         9         Coverted                                                                                                    |
|                                                                                                    | Cheen copyons palicin Preag palicy Oppolyt Genary Cantod a                                                                                                    |

#### Figure 16: Evidence Item screen

The Evidence Item screen shows:

- 1. the QTS for which evidence is to be uploaded.
- 2. your MPID/Market Role.
- 3. the QTC ID, date/time of the QTC Run and the individual responsible for initiating the QTC Run.
- 4. the principal MPAN being used for the QTC Run.
- 5. the QTS against which the evidence file was uploaded.
- 6. the name of the evidence file.
- 7. the contents of the file.
- 8. Delete This Item click on this button if you want to delete this item of evidence.
- 9. download this allows you to download the evidence file.
- 10. close exit the evidence file.
- 11. view all Runs view all previous runs of the QTC.
- 12. navigate back to the Test Set screen.
- 13. navigate back to the QP Dashboard.
- 14. breadcrumb trail.

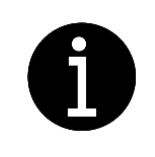

Note that, whilst you can delete QP evidence files, you cannot delete QTF evidence files; only view them.

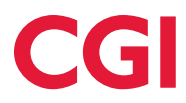

#### **10** The Test Run Log screen

#### **10.1 Tour of the screen**

For each QTC Run, the QTF maintains a Test Run Log that contains a comprehensive audit log of actions taken whilst running the QTC. Test Run Logs are useful as:

- evidence of a successful QTC Run.
- monitoring progress of a QTC Run that is in progress.
- triaging a failed QTC Run.
- attaching as evidence to an ADO defect if the QTC Run requires a defect to be raised in ADO.

Test Run Logs can be viewed at any time during or following a QTC Run.

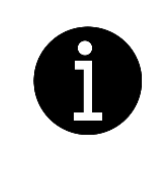

Note that, whilst you can open a Test Run Log during a QTC Run, the Test Run Log screen provides a snapshot of the Test Run Log at the time the Test Run Log was opened. It does not update once open. To continue to monitor progress of a QTC Run, it is necessary to close and re-open the Test Run Log screen.

The Test Run Log is accessed by clicking on the hyperlink in the Test screen (see section 7). This displays the Test Run Log screen [Figure 17]. The yellow numbers indicate portions of the screen described below.

| Text read was been been been been been been been bee                                                                                                    |    | Test Run Log                                                                                                    |
|----------------------------------------------------------------------------------------------------|----|----------------------------------------------------------------------------------------------------|
| 1 Note of the second second                                                                                          | 0  | This is the list of actions that took place during the test run.                                                                                                    |
| 1 mining market with a mining with a mining                                                                                        | 8) |                                                                                                    |
| <pre>brief bit bit bit bit bit bit bit bit bit bit</pre>                                                                                                    | (  | Qualifying Party: ACME Supply - SUP liest                                                                                                    |
| A construction of the second second s                                                                                       |    | Text Case 1 (07-2010 Run 1 2 Started 1 2024-12-20 09:22 By 1 (offin Aminoritheticatule MPAN 1 191.0000008)265                                                                                                    |
| Some in the second second s                                                                                          |    | A00 Test Run 19: 17/11 General Globard 5                                                                                                    |
| <pre>jput-r2-20 00:12:13 :: prter-post/jput-range.cik that the set Test Bin<br/>1200-r12-20 00:12:13 :: Single refue NELONCOMMENTS<br/>1200-r12-20 00:12:17 :: Single refue NELONCOMMENTS<br/>1200-r12-20 00:12:17 :: Single refue NELONCOMMENTS<br/>1200-r12-20 00:12:17 :: Single refue NELONCOMMENTS<br/>1200-r12-20 00:12:17 :: Single refue NELONCOMMENTS<br/>1200-r12-20 00:12:17 :: Single refue NELONCOMMENTS<br/>1200-r12-20 00:12:16 :: Single refue Nelligromagn.c.u.k uplanded referes - 0:F01_200112000307_f0520401 - bencified.jun<br/>1200-r12-20 00:12:16 :: Single refue Nelligromagn.c.u.k uplanded referes - 0:F01_200112000307_f0520401 - bencified.jun<br/>1200-r12-20 00:12:16 :: Single refue Nelligromagn.c.u.k uplanded referes - 0:F01_200112000307_f0520401 - bencified.jun<br/>1200-r12-20 00:12:16 :: Single refue Nelligromagn.c.u.k uplanded referes - 0:F01_200112000307_f0520401_ bencified.jun<br/>1200-r12-20 00:12:16 :: Single refue Nelligromagn.c.u.k uplanded referes - 0:F01_200112000307_f0720401_ bencified.jun<br/>1200-r12-20 00:13:16 :: Single refue Nelligromagn.c.u.k uplanded referes - 0:F01_200112000307_f072041_<br/>1200-r12-20 00:13:17 :: Single refue Nelligromagn.c.u.k uplanded referes - 0:F01_200112000307_f072041_<br/>1200-r12-20 00:13:17 :: Single refue Nelligromagn.c.u.k uplanded referes - 0:F01_200112000307_f072041_<br/>1200-r12-20 00:13:17 :: Single refue Nelligromagn.c.u.k uplanded referes - 0:F01_200112000307_f072041_<br/>1200-r12-20 00:13:17 :: Single refue Nelligromagn.c.u.k uplanded referes - 0:F01_20011200000001_f0.jn<br/>1200-r12-20 00:13:17 :: Single refue Nelligromagn.c.u.k uplanded referes - 0:F01_200112000000000000000000000000000000</pre>                                                                                                    |    | Content                                                                                                    |
| <pre>product 1:: 0 = 0:: 0:: 1:: 1:: 1:: 1:: 1:: 1:: 1:: 1::</pre>                                                                                                    |    | 2224-12-20 09/22:13 :: pater.pontlijkrongss.co.uk started # new Test Run                                                                                                    |
| <pre>NMA-1-20 001212 is type 10 Famed = NUT Cart isents fyre correct appointers details for the appropriate jervice provider<br/>NMA-1-20 0014356 is type 20 ; petr-possiljormage.co.w uplaade ricknes - P-451_250112000427_207.300<br/>NMA-1-20 0014356 is type 20 ; petr-possiljormage.co.w uplaade ricknes - P-451_250112000427_207.300<br/>NMA-1-20 0014356 is type 20 ; petr-possiljormage.co.w uplaade ricknes - P-451_250112000427_207.300<br/>NMA-1-20 0014356 is type 20 ; petr-possiljormage.co.w uplaade ricknes - P-451_250112000457_207.300<br/>NMA-1-20 001436 is type 20 ; petr-possiljormage.co.w uplaade ricknes - P-451_250112000427_207.300<br/>NMA-1-20 001436 is type 20 ; petr-possiljormage.co.w uplaade ricknes - P-451_2501120004552_207.300<br/>NMA-1-20 001436 is type 20 ; petr-possiljormage.co.w uplaade ricknes - P-451_2501120004552_207.300<br/>NMA-1-20 001436 is type 40 ; petr-possiljormage.co.w uplaade ricknes - P-451_2501120004552_207.300<br/>NMA-1-20 001317 is type 41 ; petr-possiljormage.co.w uplaade ricknes - P-451_2501120004552_207.300<br/>NMA-1-20 001317 is type 41 ; petr-possiljormage.co.w uplaade ricknes - P-451_2501120004552_207.300<br/>NMA-1-20 001317 is type 41 ; petr-possiljormage.co.w uplaade ricknes - P-451_2501120004552_207.300<br/>NMA-1-20 001317 is type 41 ; petr-possiljormage.co.w uplaade ricknes - P-451_2501120004552_207.300<br/>NMA-1-20 001317 is type 41 ; petr-possiljormage.co.w uplaade ricknes - P-451_2501120004552_207.300<br/>NMA-1-20 001317 is type 41 ; petr-possiljormage.co.w uplaated ricknes - P-451_2501200045552_207.300<br/>NMA-1-20 001317 is type 41 ; petr-possiljormage.co.w uplaated ricknes - P-451_25012004555_200<br/>NMA-1-20 001317 is type 41 ; petr-possiljormage.co.w uplaated ricknes - P-451_25012004555_200<br/>NMA-1-20 001317 is type 41 ; petr-possiljormage.co.w uplaated ricknes - P-451_2502000000000000000000000000000000000</pre>                                                                                                    |    | 2024-12-20 09:22:13 :: Single MPAN 961000008165                                                                                                    |
| 124-12-20 0012217 if Step 20 i Pated - SUFC all send the correct appointent details for the appointent details for the appoint                                                                                          |    | 2024-12-20 09:22:17 i: Step 10 : Passed - SUPC must identify the correct Market Segment.                                                                                                    |
| <pre>line line line line line line line line</pre>                                                                                                    |    | 2024-12-20 09:22:17 :: Step 20 : Paused - SUPC will send the correct appointment details for the appropriate Service provider                                                                                                    |
| <pre>1202 012-02 013-013 1: Step 20   pter.peel[gromage.co.wh uslander network 0: DFPG_20041200000001 - insufified.jon 1202-02 014-014 0: Step 20   pter.peel[gromage.co.wh uslander network 0: TPAG_2004120000001 - insufified.jon 1202-02 014-014 0: Step 20   Pter.peel[gromage.co.wh uslander network 0: TPAG_2004120000001 - insufified.jon 1202-02 014-014 0: Step 20   Pter.peel[gromage.co.wh uslander network 0: TPAG_200412000001 - insufified.jon 1202-02 014-014 0: Step 24   Pter.peel[gromage.co.wh uslander network 0: TPAG_2004120000001 - insufified.jon 1202-02 013-02 0: Step 24   Pter.peel[gromage.co.wh uslander network 0: TPAG_2004120000001 - insufified.jon 1202-02 013-02 0: Step 24   Pter.peel[gromage.co.wh uslander network 0: TPAG_20041200000001 - insufified.jon 1202-02 00:State 1: Step 44   Pter.peel[gromage.co.wh uslander network 0: TPAG_20041200000001 - insufified.jon 1202-02 00:State 1: Step 44   Pter.peel[gromage.co.wh uslander network 0: TPAG_20041200000001 - insufified.jon 1202-02 00:State 1: Step 44   Pter.peel[gromage.co.wh uslander network 0: TPAG_20041200000001 - insufified.jon 1202-02 00:State 1: Step 44   Pter.peel[gromage.co.wh uslander network 0: TPAG_20041200000001 - insufified.jon 1202-02 00:State 1: Step 44   Pter.peel[gromage.co.wh uslander network 0: TPAG_20041200000001 - insufified.jon 1202-02 00:State 1: Step 94   Pter.peel[gromage.co.wh uslander network 0: TPAG_20041200000001 - insufified.jon 1202-02 00:State 1: Step 94   Pter.peel[gromage.co.wh uslander network 0: TPAG_2004100000001 - insufified.jon 1202-02 00:State 1: Step 94   Pter.peel[gromage.co.wh uslander network 0: TPAG_2004120000001 - insufified.jon 1202-02 00:State 1: Step 94   Pter.peel[gromage.co.wh uslander network 0: TPAG_200410000001 - insufified.jon 1202-02 00:State 1: Step 94   Pter.peel[gromage.co.wh uslander network 0: TPAG_200410000001 - insufified.jon 1202-02 00:State 1: Step 94   Pter.peel[gromage.co.wh uslander network 0: Step 1: Pter.peel[gromage.co.wh uslander network 0: Step 1: Pter.peel[gromage.co.wh uslander netw</pre>                                                                                 |    | 2024-12-20 09:40:56 :: Step 20 : peter.poxell@crowngss.co.wk uploaded evidence - 17-091_20241220092817_207.5504                                                                                                    |
| <pre>provide (1) (1) (1) (1) (1) (1) (1) (1) (1) (1)</pre>                                                                                                    |    | 2024-12-20 09:41:23 :: Step 20 : peter.powell@crowngs.co.uk uplaaded evidence < DIPSH_20241220093507_ff12208e1 - beautified.json                                                                                                    |
| <pre>status 0.0410 is 1500 0.1 Faces - The OP leases the applications of smalls from USC and pailsh them to the application the application the application the application the application the application the application of the application of</pre>                                                                                 |    | 2024-12-20 VV44139 11 Step 20 1 peter-powelgeroungs.co.uk resumes test Kun<br>STM 51-5-5 Multi-de 1 Step 20 1 Stepsel - UTV and the second tempeter details for the associate families and der                                                                                                    |
| <pre>cprint = 1.28 0.0110 if 1 500 0 if 1 from 5 1 500 0 if 1 from the spreit systement statule for the appropriate requirement of the spreit systement statule for the appropriate requirement of the systement statule for the appropriate requirement of the systement statule for the appropriate requirement of the systement statule for the appropriate requirement of the systement statule for the appropriate requirement of the systement of the systement of the systement statule for the appropriate statule systement statule for the appropriate statule systement of the systement statule for the appropriate statule systement of the systement of the systement statule for the appropriate statule systement statule for the appropriate statule systement of the systement of the systement of the systement of the systement statule for the appropriate statule systement statule for the appropriate statule systement of the systement of the systement of the systement of the systement of the systement of the systement of the systement of the systement of the systement of the systement of the systement of the systement of the systement of the systement of the systement of the systement systement systement statule systement of the systement of the s</pre>                                                                                 |    | and a set thread with a set of the set of the set of the analysis details from the appropriate set the protocol protocol in a set of the set of the set of |
| <pre>pipel-12:0 0:13:0 0:13 to the pipel-periodic prompts.c.u.u usined riskes - 17-03, DAMILIDMENDIAL (DAMILIDMENDIAL (DAMILIDAL (DAMILIDAL (DAMILIDAL (DAMILIDAL (DAMILIDAL (DAMILIDAL (DAMILIDAL (DAMILIDAL (DAMILIDAL (DAMILIDAL (DAMILIDAL (DAMILIDAL (DAMILIDAL (DAMILIDAL (DAMILIDAL (DAMILIDAL (DAMILID</pre>                                                                                 |    | 2024-12-20 09:41:40 :: Step 40 : Pauled - SUPC will lend the correct accountment details for the appropriate Service provider                                                                                                    |
| <pre>Status and status is the status in the status in the status is the status in the status is the status in the status is the status is the</pre>                                                                                  |    | 2024-12-20 09:53:00 :: Step 40 : peter.couell@crounges.co.uk uploaded evidence - 17-031 20241220044345 208.550%                                                                                                    |
| <pre>2004-11-20 00/31/2 :: Step 4: peter.penell@compage.co.ks resumed Test No.<br/>2004-11-20 00/31/2 :: Step 4: Pasted - Nor Coll people the appointence details for the appropriate Service provider<br/>2004-11-20 00/31/2 :: Step 5: Fasted - Nor Coll people the appointence details for SUC appointent Repeat' from the DIP and validate the content of the message as per the Registration validation<br/>2004-11-20 00/31/2 :: Step 5: Fasted - Nor Coll people the policitation 'SUC Service Appointence Repeat' from the DIP and validate the content of the message as per the Registration validation<br/>Service proving<br/>2004-11-20 00/31/2 :: Step 5: Fasted - The SUS will receive the policitation 'SUC Service Appointence Repeat' from the DIP and validate the content of the message as per the Registration validation<br/>Service proving<br/>2004-11-20 00/31/4 :: Step 5: Contend Passage Flaced at regularDip outbook (seg_neen: 5555) :: Fasted - The SUS will receive the policitation 'SUC Service Appointent Repeat' from the DIP and validate the content of the message as per the registration validation<br/>Service proving<br/>2004-11-20 00/31/4 :: Step 5: Contend Passage Flaced at regularDip outbook (seg_neen: 5555) :: Fasted - The SUS will receive the policitation 'SUC Service Appointent Repeat' from the DIP and validate the content of the message as per the registration validation<br/>Service proving<br/>2004-11-20 00/31/4 :: Step 5: Contend Passage Set from regs to DIP<br/>2004-11-20 00/31/4 :: Step 5: Contend Passage Set from regs to DIP<br/>2004-11-20 00/31/4 :: Step 5: Contend Passage Set from regs to DIP<br/>2004-11-20 00/31/4 :: Step 5: Contend Passage Set from regs to DIP<br/>2004-11-20 00/31/4 :: Step 5: Fasted - The Step Contend Passage Set from regs to DIP<br/>2004-11-20 00/31/4 :: Step 5: Fasted - The Step Set Side requeres to the Step Set Trans Dip Set Step 5: Step 5: Step 5: Step 5: Step 5: Step 5: Step 5: Step 5: Step 5: Step 5: Step 5: Step 5: Step 5: Step 5: Step 5: Step 5: Step 5: Step 5: Step 5: Step 5: Step 5: Step 5: Step 5: Step 5: Step 5: Step 5: Step 5: Step 5: Step</pre>                  |    | 2024-12-20 00:53:24 :: Step 40 : peter.powell@crownges.co.uk uploaded evidence - DIPSR_20241220095007_2ffee1d41 - beautified.json                                                                                                    |
| <pre>2004-11-20 09131/F is type 04 : Passed - NuC 411 and the correct appointees feasile for the appropriate synchronic provider<br/>2004-11-20 09131/F is type 04 : Passed - NuC 411 and the correct appointees feasile for the appropriate synchronic provider<br/>2004-11-20 09131/F is type 04 : OTT [4005 Idealarch uplaced evidence - FD-81] [Chipp]_MHHHMMONENE.500<br/>2004-11-20 09131/F is type 04 : OTT [4005 Idealarch uplaced evidence - FD-81] [Chipp]_MHHMMONENE.500<br/>2004-11-20 09131/F is type 04 : OTT [4005 Idealarch uplaced evidence - FD-81] [Chipp]_MHHMMONENE.500<br/>2004-11-20 09131/F is type 04 : OTT [4005 Idealarch uplaced evidence - FD-81] [Chipp]_MHHMMONENE.500<br/>2004-11-20 09131/F is type 04 : OTT [4005 Idealarch uplaced evidence - FD-81] [Chipp]_MHHMMONENE.500<br/>2004-11-20 09131/F is type 04 : OTT [4005 Idealarch uplaced evidence - FD-81] [Chipp]_MHHMMONENE.500<br/>2004-11-20 09131/F is type 04 : OTT [4005 Idealarch uplaced evidence - FD-81] [Chipp]_MHHMMONENE.500<br/>2004-11-20 09131/F is type 04 : OTT [4005 Idealarch uplaced evidence - FD-81] [Chipp]_MHHMMONENE.500<br/>2004-11-20 09131/F is type 04 : OTT [4005 Idealarch uplaced evidence - FD98]_TI-821 MHKMPICHIALRep_500<br/>2004-11-20 09131/F is type 04 : OTT [4005 Idealarch uplaced evidence - FD98]_TI-821 MHKMPICHIALRep_500<br/>2004-11-20 09131/F is type 04 : OTT [4005 Idealarch uplaced evidence - FD98]_TI-821 MHKMPICHIALRep_500<br/>2004-11-20 09131/F is type 04 : OTT [4005 Idealarch uplaced evidence - FD98]_TI-821 MHKMPICHIALRep_500<br/>2004-11-20 09131/F is type 04 : OTT [4005 Idealarch uplaced evidence - FD98]_TI-821 MHKMPICHIALREp_500<br/>2004-11-20 09131/F is type 04 : Passed - The 4005 ull aread P-4002 [ChippIcHitAlRep_500<br/>2004-11-20 09131/F is type 04 : Passed - The 4005 ull aread P-4002 [ChippIcHitAlRep_500<br/>2004-11-20 09131/F is type 04 : Passed - The 4005 ull aread P-4002 [ChippIcHitAlRep_500<br/>2004-11-20 09131/F is type 04 : Passed - The 4005 ull aread P-4002 [ChippIcHitAlRep_500<br/>2004-11-20 09131/F is type 04 : Passed - The 4005 ull aread P-4002 [ChippIcHitAlRep_500<br/>2004-11-20 09137/F is type 04</pre> |    | 2024-12-20 09:53:37 :: Step 40 : peter.powell@crownges.co.uk resumed Test Run                                                                                                    |
| DNA-1-128 0013179 :: 158 00 0 : Faund - The CDF media the appointence details from DNC and public them to the Registration Service.<br>DNA-1-128 0013179 :: 158 00 0 : Faund - The RESS will reactive the publication 'DNC Service Appointence Request' from the CDF and validate the content of the message as per the Registration validation<br>SUR-1-128 0013179 :: 158 00 0 : Faund - The RESS will reactive the publication 'DNC Service Appointence Request' from the CDF and validate the content of the message as per the Registration validation<br>SUR-1-128 0013180 :: 158 pp 00 : QTT [EDS Similarer] uplanede evidence - 19-01;[CD40], ENSON0000185.json<br>DNL-1228 0013100 :: 158 pp 00 : QTT [EDS Similarer] uplanede evidence - 19-01;[CD40], ENSON0000185.json<br>DNL-1228 001310 :: 158 pp 00 : QTT [EDS Similarer] uplanede evidence - 19-01;[CD40], ENSON0000185.json<br>DNL-1228 001310 :: 158 pp 00 : QTT [EDS Similarer] uplanede evidence - 19-01;[CD40], ENSON000185.json<br>DNL-1228 001310 :: 158 pp 00 : QTT [EDS Similarer] uplanede evidence - 19-01;[D140], ENSON000185.json<br>DNL-1228 001310 :: 158 pp 00 : Content Passage Flaced at regu/DFL_vothes (Reg.Amm: 5590; D1-021 HAppOintialRep.Json)<br>DNL-1228 001314 :: 158 pp 00 : Content Passage Flaced at regulated to CON Service Appointent Request from the DD and validate the content of the message as per the registration validation<br>DNL-1228 001314 :: 158 pp 00 : Content Passage Flaced at regulated to CON Service Appointent Request from the DD and validate the Content of the message as per the registration validation<br>DNL-1228 001314 :: 158 pp 00 : Content Passage Flaced at regulated to CON Service Applicitation (Req. Flace)<br>DNL-1228 001314 :: 158 pp 00 : Content Passage Flaced at regulated evidence - 3000; D1-021 HAppOintialRep.Json<br>DNL-1228 001314 :: 158 pp 00 : Fassad - The DDF media Application Request from the Reg.<br>DNL-1228 001314 :: 158 pp 00 : Fassad - The DDF media Application Req. From the Reg.<br>DNL-1228 001314 :: 158 pp 00 : Fassad - The DDF media Application Req.<br>DNL-1228 0013154 :: 158                                                       |    | 2024-12-20 09:53:37 :: Step 40 : Passed - SUPC will send the correct appointment details for the appropriate Service provider                                                                                                    |
| 2024-11-20 09/53/27 if type 00 : CPTE [0005 Industre] uplanets evidence - 17-001_[0140pc]_M0000000105.jun<br>2024-12-20 09/53/28 if type 00 : CPTE [0005 Industre] uplanets evidence - 17-001_[0140pc]_M0000000105.jun<br>2024-12-20 09/53/28 if type 00 : CPTE [0005 Industre] uplanets evidence - 17-001_[0140pc]_M0000000105.jun<br>2024-12-20 09/53/28 if type 01 : CPTE [0005 Industre] uplanets evidence - 17-001_[0140pc]_M0000000105.jun<br>2024-12-20 09/53/28 if type 01 : CPTE [0005 Industre] uplanets evidence - 17-001_[0140pc]_M0000000105.jun<br>2024-12-20 09/53/28 if type 01 : CPTE [0005 Industre] uplanets evidence - 17-001_[0140pc]_M0000000105.jun<br>2024-12-20 09/53/28 if type 01 : CPTE [0005 Industre] uplanets evidence - 17-001_[0140pc]_M000000000000000000000000000000000000                                                                                                    |    | 2024-12-20 09:53:37 :: Step 50 : Passed - The OIP sends the appointment details from SUPC and publish them to the Registration Service.                                                                                                    |
| 2024-12-20 09/31/27 in Step 00 i Pause - The REDS will reacher the publication 'SUPC Service Appointment Request' from the DIP and validate the content of the message as par the Registration validation<br>Service provides<br>2024-12-20 09/31/20 in Step 00 i Created Message Flaced at regu/DIP_publics (SupC Service Appointment Request' from the DIP and validate the content of the message as par the registration validation<br>Service provides<br>2024-12-20 09/31/20 in Step 00 i Created Message Flaced at regu/DIP_publics (SupC Service Appointment Request' from the DIP and validate the content of the message as par the registration validation<br>Service provides<br>2024-12-20 09/31/20 in Step 00 i Created Message Flaced at regu/DIP_publics (SupC Service Appointment Request)<br>2024-12-20 09/31/20 in Step 00 i Created Message Flaced at regu/DIP_publics (SupC Service Appointment Request)<br>2024-12-20 09/31/20 in Step 00 i Created Message Set from regs to DIP<br>2024-12-20 09/31/20 in Step 00 i Created Message Set from regs to DIP<br>2024-12-20 09/31/20 in Step 00 i Created Message Set from regs to DIP<br>2024-12-20 09/31/20 in Step 00 i Created Message Set from regs to DIP<br>2024-12-20 09/31/20 in Step 00 i Created Message Set from regs to DIP<br>2024-12-20 09/31/20 in Step 00 i Created Message Difference - State JP-02 Messpolitikates, Jean<br>2024-12-20 09/31/20 in Step 00 i Created Message Difference + State JP-02 Messpolitikates, Jean<br>2024-12-20 09/31/20 in Step 00 i Created Message Difference + State JP-02 Messpolitikates, Jean<br>2024-12-20 09/31/20 in Step 00 i Parase - The DI Mess MES response to the 'DMC Service Appointment Request'<br>2024-12-20 09/31/20 in Step 00 i Parase - The DI Mess MES response to the 'DMC Service Appointment Request'<br>2024-12-20 09/31/20 in Step 00 i Peter provellapprocepts.co.ak resume Tes the Message Set from the SET<br>2024-12-20 00/31/20 in Step 00 i Peter provellapprocepts.co.ak resume Tes the<br>2024-12-20 00/31/20 in Step 00 i Peter provellapprocepts.co.ak resume Tes the<br>2024-12-20 00/31/20 in Step 10 i Peter provellapprocepts.co.                        |    | 2024-12-20 09:53:37 :: Step 60 : QTFE [REGS Simulator] uploaded evidence - 1F-031_[PS4pp]_0410000088165.json                                                                                                    |
| Service providers<br>2004-12-20 09/31/30 (1) Step 70 ( [FTE [BIOS Simulator] uploaded evidence - 17-031_[DiApp]_MSI000008185.json<br>2004-12-20 09/31/30 (1) Step 70 ( [FTE [BIOS Simulator] uploaded evidence - 10-031_[DiApp]_MSI000008185.json<br>2004-12-20 09/31/30 (1) Step 70 ( [FTE [BIOS Simulator] uploaded evidence - 3030_[T-022 MikpDitislResp.Joon)<br>2004-12-20 09/31/40 (1) Step 80 ( Created Resuge Set fram regs to DFP<br>2004-12-20 09/31/40 (1) Step 80 ( Created Resuge Set fram regs to DFP<br>2004-12-20 09/31/40 (1) Step 80 ( Created Resuge Set fram regs to DFP<br>2004-12-20 09/31/40 (1) Step 80 ( Created Resuge Set fram regs to DFP<br>2004-12-20 09/31/40 (1) Step 80 ( Created Resuge Set fram regs to DFP<br>2004-12-20 09/31/40 (1) Step 80 ( Created Resuge Set fram regs to DFP<br>2004-12-20 09/31/40 (1) Step 80 ( PRE45 Simulator] uploaded evidence - 3039][T-022 MikpDitislResp.Joon<br>2004-12-20 09/31/40 (1) Step 80 ( Result Set for regs to DFP<br>2004-12-20 09/31/40 (1) Step 80 ( Result Set for regs to DFP<br>2004-12-20 09/31/40 (1) Step 80 ( Result Set for regs to DFP<br>2004-12-20 09/31/40 (1) Step 80 ( Result Set for regs to DFP<br>2004-12-20 09/31/40 (1) Step 80 ( Result Set for regs to Set for regs to Set for regs to Set for Set for Set for Result Set for regs to Set for Regs to Set for Set for Set for Set for Set for Set for regs to Set for Regs to Set for Regs to Set for Set for Set for Set for Regs to Set for Regs to Set for Set for Set for Set for Set for Set for Regs to Set for Regs to Set for Set for Set for Set for Set for Set for Regs to Set for Regs to Set for Regs to Set for Regs to Set for Regs to Set for Set for Set for Set for Regs to Set for Regs to Set for Regs to Set for Regs to Set for Set for Set Regs to Set for Regs to Set for Reg                                                         |    | 2024-12-20 09:53:37 i: Step 60 : Passed - The REOS will receive the publication 'SUPC Service Appointment Request' from the DIP and validate the content of the message as per the Registration validation rule                                                                                                    |
| <pre>200-12-20 0013120 11 150 01 01 001100 11 0000000000000</pre>                                                                                                    |    | Service providers                                                                                                    |
| 2004-11-20 09/33/04 11 Step 70 1 Paule - The RBDS will receive the publication 'SUMC Service Applicitant Report 'From the DD' and validate the content of the message as par the registration validation<br>2004-11-20 09/33/04 11 Step 70 1 Created Message Flaced at regis/DD' publics (reg_meene: 5500_21-032 MilpsplnitialResp_Loom)<br>2004-12-20 09/33/04 11 Step 70 1 Created Message Sect from regis DD F<br>2004-12-20 09/33/04 11 Step 70 1 Created Message Sect from regis DD F<br>2004-12-20 09/33/04 11 Step 70 1 Created Message Sect from regis DD F<br>2004-12-20 09/33/04 11 Step 70 1 CREATE Message Sect from regis DD F<br>2004-12-20 09/33/04 11 Step 70 1 CREATE Message Sect from regis DD F<br>2004-12-20 09/33/04 11 Step 70 1 CREATE Message Sect from regis DD F<br>2004-12-20 09/33/04 11 Step 70 1 Step 20 1 Paule The RDSS will area DF-802 [ObjectivalResp_Loom<br>2004-12-20 09/33/04 11 Step 70 1 Paule The RDSS will area DF-802 [ObjectivalResp_Loom<br>2004-12-20 09/33/04 11 Step 70 1 Paule The RDSS will area DF-802 [ObjectivalResp_Loom<br>2004-12-20 09/33/04 11 Step 70 1 Paule The RDSS will area DF-802 [ObjectivalResp_Loom<br>2004-12-20 09/33/04 11 Step 70 1 Paule The RDSS will area DF-802 [ObjectivalResp_Loom<br>2004-12-20 09/33/04 11 Step 70 1 Paule The RDSS will area DF-802 [ObjectivalResp_Loom<br>2004-12-20 09/33/04 11 Step 70 1 Paule The RDSS will area DF-802 [ObjectivalResp_Loom<br>2004-12-20 09/33/04 11 Step 70 1 Paule The RDSS will area DF-802 [ObjectivalResp_RCS will Paule The RDSS<br>2004-12-20 09/33/04 11 Step 70 1 Paule The RDSS will area DF-802 [ObjectivalResp_RCS will Paule The RDSS<br>2004-12-20 09/33/04 11 Step 70 1 Paule The RDSS will area DF-802 [ObjectivalResp_RCS will Paule The RDSS<br>2004-12-20 09/33/04 11 Step 70 1 Paule The RDSS will area DF-802 [ObjectivalResp_RCS will Paule The RDSS<br>2004-12-20 09/23/04 11 Step 70 10 1 Paule The RDSS will area DF-802 [ObjectivalResp_RCS will Paule The RDSS will Paule The RDSS will paule The RDSS will paule The RDSS will paule The RDSS will paule The RDSS will paule The RDSS will paule The RDSS will paule The RDSS wil                              |    | 2024-12-20 09:53:38 :: Step 70 : QTFE [RIOS Simulator] uploaded evidence - 17-011_[DS4pp]_9610000088165.json                                                                                                    |
| <pre>partial projects<br/>2024-12-00 0013140 11 Step 80 1 Creeted Processor Field at regiOCP_outbox (seg_maxe: 5553)_TF-822 (HispEcItIalResp_Scm)<br/>2024-12-00 0013140 11 Step 80 1 Creeted Processor Field at regiOCP_outbox (seg_maxe: 5553)_TF-822 (HispEcItIalResp_Scm)<br/>2024-12-00 0013140 11 Step 80 1 Creeted Processor Field at the P-42 (HispEcItIalResp_Scm)<br/>2024-12-00 0013140 11 Step 80 1 Pessed - Net Step 80 1 Pessed regional step 80 1 Pessed regional step 80 1 Pessed regional regional region</pre>                                                                 |    | 2024-12-20 MYSION II Step 70 I Massed - The Mass will receive the publication "SUPC Service Appointment Request" from the OIL and Validate the Content of the Message as per the registration validation "SUPC Service Appointment Request" from the OIL and Validate the Content of the Message as per the registration validation "SUPC Service Appointment Request" from the OIL and Validate the Content of the Message as per the registration validation "SUPC Service Appointment Request" from the OIL and Validate the Content of the Message as per the registration validation "SUPC Service Appointment Request" from the OIL and Validate the Content of the Message as per the registration validation "SUPC Service Appointment Request" from the OIL and Validate the Content of the Message as per the registration validation "SUPC Service Appointment Request" from the OIL and Validate the Content of the Message as per the registration validation "Supc Service Appointment Request" from the OIL and Validate the Content of the Message as per the registration validation "Supc Service Appointment Request" from the OIL and Validate the Content of the Message as per the registration validation "Supc Service Appointment Request" from the OIL and Validate the Content of the Message as per the registration validation "Supc Service Appointment Request" from the OIL and Validate the Content of the Message as per the Postence Appointment Request for the Message as per the Postence Appointment Request for the OIL and Validate the Content of the Message as per the Postence Appointment Request for the Message as per the Postence Appointment Request for the Message as per the Postence Appointment Request for the OIL and Validate The Message as per the Postence Appointment Request for the Message as per the Postence Appointment Request for the OIL and Validate The Message as per the Postence Appointment Request for the Postence Appointment Request for the Postence Appointment Request for the Postence Appointment Request for the Postence Appointment  |
| 2004-12:00 00:03140 is Step 00 : Created manager Set from region Compared to CPF<br>2004-12:00 00:3140 is Step 00 : CPFE (BUS Simulare) uploader defance - SSSS_17-002 TRAppIntLaikegp.fion<br>2004-12:00 00:3144 is Step 00 : Passed - The 2005 regioner Step 5: 2005 Compared to CPFE (Step Step 2005 Compared to CPFE (Step Step 2005 Compared to CPFE (Step 2005 Compared to CPFE (Step 2005 Compared                                                                                 |    | persite providers<br>DAMALSING AdmitSING :: Cran BB : Franked Massage Bland at rest/DTB onthow (and name; CSES) 11-013 HilderTe(FialBase (son))                                                                                                    |
| DSA-12-20 00:5141 i 15 00 00 1 0701 (DSB Simplers' galaxies evidence - NSSS_J-0-02 (DSp20iiilang,AC-jan<br>DSA-12-20 00:5141 i 15 00 00 1 0701 (DSB Simplers' galaxies evidence - NSSS_J-0-01 (DSp20iiilang,AC-jan<br>DSA-12-20 00:5141 i 15 00 00 1 Parse - The MSS will and D-AD2 (DSR)ditialing.) Acc galaxies application application of the SSS<br>DSA-12-20 00:5141 i 15 00 00 1 Parse - The MSS will and D-AD2 (DSR)ditialing.) Acc galaxies application application applicat                                                                                 |    | 2014-11-10 d0/11/40 in Stan D0 - Created Neurosci Cast to C - Star La - Star La - Star |
| 204-12-20 00:33:41 :: Step 00 : QTVF [2008 Simulator] uplicated evidence - 59392_17-032 USAppInitialResp_ACK_fion<br>204-12-20 00:33:41 :: Step 00 : Feased - The XBSS will need 27-032 [USAppInitialResp] to accept the "SAPK Service AppOintment Request"<br>204-12-20 00:33:41 :: Step 00 : Feased - The XBSS will need 27-032 [USAppInitialResp] to accept the "SAPK Service AppOintment Request"<br>204-12-20 00:33:41 :: Step 00 : Feased - SuPC reacless response to the "SAPK Service AppOintment Request"<br>204-12-20 00:33:41 : Step 00 : Feased - SuPC reacless response to the "SAPK Service AppOintment Request"<br>204-12-20 00:33:41 : Step 00 : Feased - SuPC reacless response to the "SAPK Service AppOintment Request"<br>204-12-20 00:23:41 : Step 00 : Feased - SuPC reacless response to the "SAPK Service AppOintment Request"<br>204-12-20 00:23:40 : Step 00 : Feased - SuPC reacless response to the "SAPK Service AppOintment Request"<br>204-12-20 10:23:40 : Step 00 : Feased - SuPC reacless response to the "SAPK Service AppOintment Request"<br>204-12-20 10:23:40 : Step 00 : Feased - SuPC reacless response response respo                                                            |    | 2024-12-20 00:53:41 :: Step D0 : ()TFE [REGS Simulator] welcaded evidence - 55593 19-012 VideoInitialResp.fson                                                                                                    |
| 2004-12-00 0913144; ii Step 00 : Passed - The 4005 will arend DF-002 (mSupplicitizEnerg) to accept the 'UseC Service ApplicitizEnerg ApplicitizEnerg Appliciti                                                                                       |    | 2024-12-20 00:53:41 :: Step 80 : 07FE [BEDS Similator] uploaded evidence - 5559 IF-032 PSAppInitialResp ACK (son                                                                                                    |
| 2004-12-20 09/35/41 if Step 30 i Pascel - The CDP keeds BKG response to the "SDPC Service Appointment Repeat"<br>2024-12-20 09/35/41 if Step 300 i peter-goally company.cs.uk applanded refere - 17-02/20241200000000dAMB10c0.jsan<br>2024-12-20 10/2100 if Step 300 i peter-goally company.cs.uk research for the Appointment Four the Appoint<br>2024-12-20 10/2100 if Step 300 i peter-goally company.cs.uk research for the Appointment Four the Appoint<br>2024-12-20 10/2100 if Step 300 i peter-goally company.cs.uk research for the Appoint Four the Appoint<br>Export Test Run Log                                                                                                    |    | 2024-12-20 d0:53:41 :: Step 80 : Passed - The R855 will send IF-832 [HSAppInitialResp] to accept the SUPC Service Appointment Request"                                                                                                    |
| 2041-12-00 09137421 11 Step 100 1 Paules 4 SUPC reactives response to the appointment request from the 4055<br>2041-12-00 09127561 11 Step 100 1 peter-point/Decompand: ends with ends 7 47-002_20242220009952_e44001cc0.json<br>2041-12-00 1012800 11 Step 100 1 peter-point/Decompant.en.uk research from the 4055<br>2041-12-00 1012800 11 Step 100 1 peter-point/Decompant.en.uk research from the 4055<br>2041-12-00 1012800 11 Step 100 1 peter-point/Decompant.en.uk research from the 4055<br>2041-12-00 1012800 11 Step 100 1 peter-point/Decompant.en.uk research from the 4055                                                                                                    |    | 2024-12-20 09:53:41 :: Step 90 : Passed - The OIP sends REGS response to the 'SUPC Service Appointment Request'                                                                                                    |
| 2004-12-20 10:27:06 II 5589 100 : peter-powell@ersongs.co.uk vploaded evidence - 17-002_20241220095552_e00051cc0.json<br>2004-12-20 10:28:00 II 5589 100 : peter-powell@ersongs.co.uk resumed Test Run<br>Statz 1:15:38:00 II 5589 II 5087 - 58828 - 58828 - 58828 - 58828 - 58828 - 58828 - 58828 - 58828 - 58828 - 58828<br>Export Test Run Log                                                                                                    |    | 2004-12-20 09:53:41 :: Step 100 : Paused - SUPC receives response to the appointment request from the REDS                                                                                                    |
| 2024-12-20 2012:00 11 Step 100 1 peter-post1]@rought.ct.uk result for Run<br>2024-12-20 2012:00 11 Step 100 1 peter-post1@rought.ct.uk result for the solution of the solution<br>Export Test Run Log                                                                                                    |    | 2024-12-20 10:27:56 :: Step 100 : peter.powell@crownges.co.uk uplanded evidence - IF-032_20241220095952_c48051cc0.json                                                                                                    |
| Export Test Run Log                                                                                                    |    | 2024-12-20 10:20:00 :: Step 100 : peter-powell@crownges.co.uk resumed Test Run                                                                                                    |
| Export Test Run Log                                                                                                    |    | Lang. 11, 50 18: 10: 00 Crac 100 Eurof . UBC service to the service servert from the BEC                                                                                                    |
|                                                                                                    |    | Export Test Run Log                                                                                                    |
| You can download a text file with the above information.                                                                                                    |    | You can download a text file with the above information.                                                                                                    |

Figure 17: Test Run Log screen

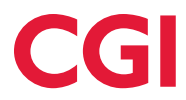

The Test Run Log screen shows the contents of the Test Run Log which comprises:

- 1. your MPID/Market Role.
- 2. the QTC ID, date/time of the QTC Run and the individual responsible for initiating the QTC Run.
- 3. the principal MPAN being used for the QTC Run.
- 4. a timestamped, chronological list of actions that took place during execution of the QTC Run.
- 5. copy to Clipboard copies the ADO Project ID to enable you to find the appropriate project in ADO against which the defect should be raised
- 6. export button this allows you to export a txt file to your local directory
- 7. back button this allows you to navigate back to the Test screen
- 8. navigate to View All Runs screen
- 9. navigate to Test Set screen
- 10. navigate to QP Dashboard
- 11. breadcrumb trail

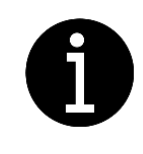

All evidence uploaded to the QTF, whether by QPs or the QTF itself, is automatically stored in ADO. However, since the evidence is also retained in the QTF, you shouldn't have any need to access evidence directly from ADO.

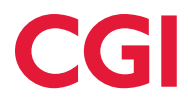

#### **11 The Message Check screen**

#### **11.1 Introduction**

The QTF automatically checks elements of messages it receives from QP systems during a QTC Run. These checks occur as part of QTF QTSs in which a QTF simulator receives a QP system-generated message. The QTF compares elements of the received message with the corresponding contents of an expected results message.

- If the received and expected elements match, the QTF passes the QTF QTS and the QTC Run continues.
- If the received and expected elements differ, the QTF fails the QTF QTS and the QTC Run is halted with a QTC Status of "Failed".

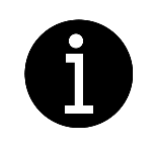

Note that not all elements within the received message are checked against expected results; date timestamps being an obvious example. Only elements that are of interest to the Code Bodies and the DIP Manager are checked.

You can view the outcome of the comparison, regardless of whether the QTF QTS passes or fails, by clicking on the QTS ID hyperlink in the Test screen once the comparison has been completed. This will display the Message Check screen [Figure 18].

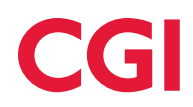

#### **11.2 Tour of the screen**

| Test Set              | Step 70 Message Check                                                                                                    | 5                                                                                               |
|-----------------------|----------------------------------------------------------------------------------------------------|-------------------------------------------------------------------------------------------------|
| View All Runs         | QT-206 Traditional                                                                                                    | The Comparison Failed                                                                           |
|                       | Qualifying Party: PRST Power Company PRST 0000 Test env test 2<br>Test Case: QT-206 Run: 10 Started: 2025-03-21 13:54 By: dave.webster@cgi.com MPARE 96100016007                                                                                                    | 4                                                                                               |
|                       | Step: 70 The REGS will recent distinction "SUPC Service Appointment Request" from the DIP and validate the cont<br>rules for Service providers recover PUB-011 (DSApp) from DIP.                                                                                                    | tent of the message as per the registration validation                                          |
|                       | Message Comparison Houring on Tractor Adjusted Adjusted of Tractor Adjusted Adjusted | In This sympose, work deal explanation that this is<br>in the stage as received from the center |
|                       | Message Expected() Message Received()                                                                                                    | 7 a                                                                                             |
|                       | 45427989224886*, "**ranactionTimeting" * "3025-85-20123154-86-896.68* **********************************                                                                                                    | 1845549" "3015-03-21721 (41-48-46) (48"                                                         |
|                       |                                                                                                    |                                                                                                 |
| Downloading           | ; Evidence                                                                                                    | Different cus are highlighted in                                                                |
| You can download a cr | opy of the message received file shown above.                                                                                                    |                                                                                                 |

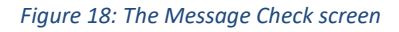

Figure 18 shows the Message Check screen that compares data flows received from QP systems with those expected by the QTF. The yellow numbers indicate portions of the screen described below.

The Message Check screen shows:

- 1. the QTF QTS for which prompted the message check.
- 2. your MPID/Market Role.
- 3. the QTC ID, date/time of the QTC Run and the individual responsible for initiating the QTC Run.
- 4. the principal MPAN being used for the QTC Run.
- 5. the status of the comparison (either "Passed" or "Failed").
- 6. the expected message contents.
- 7. received message contents.
- 8. any discrepancies between the expected and received contents.
- 9. download button download the received document as a text file
- 10. close button return to the Test Screen
- 11. navigate to View all Runs screen
- 12. navigate to Test Set Screen
- 13. navigate to QP Dashboard screen
- 14. crumb trail

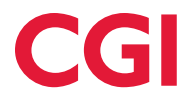

#### 11.3 Order of key-value pairs in JSON message comparison

JSON objects are collections of key-value pairs that do not have a defined order. This means that the arrangement of properties within a JSON object does not impact its validity according to a JSON Schema. The JSON Schema specification explicitly states that objects are unordered, so the sequence of properties is not important.

Different Market Participants may create messages in different ways; it would be wrong to assume that something that is not enforced by the schema would be guaranteed. Therefore, blocks and data items with the JSON messages are ordered alphabetically to aid comparison. This may result in the JSON message being ordered differently to that, that was sent.

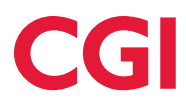

#### **12 The View All Runs screen**

#### **12.1 Introduction**

You are free to run a QTC as many times as you need/want so long as you have unused MPANs remaining. The QTF stores details and evidence for each QTC Run performed.

By default, you are allocated 20 MPANs/MPAN Sets per QTC to allow for multiple runs. If you find you need more than this, contact the Non-SIT Supplier and Agent Team.

You can view details of previous QTC Runs by clicking on the View All Runs hyperlink in the Test screen (see section 7). This will take you to the View All Runs screen [Figure 19].

#### 12.2 Tour of the screen

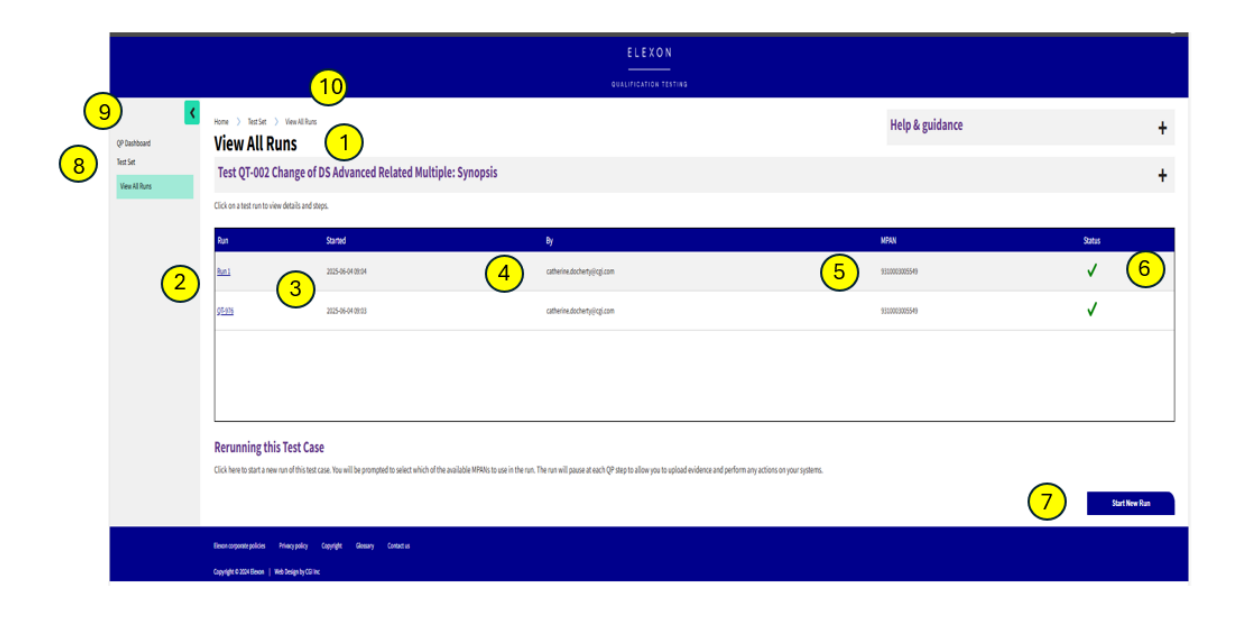

Figure 19: The View All Runs screen

• Figure 19 shows the View All Runs screen which displays a chronological list of all previous QTC Runs for the selected QTC (oldest first) as well as Onboarding QTC Runs for this QTC. For each of the QTC Runs, the yellow numbers indicate portions of the screen described below.

The View All Runs screen shows:

- 1. the QTC that has been run.
- 2. the QTC Run number, and any Onboarding run details will be found here
- 3. the date and time at which the QTC Run was started.

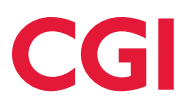

- 4. the QTF User responsible for initiating the QTC Run.
- 5. the principal MPAN being used for the QTC Run.
- 6. the status of the QTC Run.
- 7. start new run button
- 8. navigate to Test Set screen
- 9. navigate to Dashboard screen
- 10. breadcrumb trail

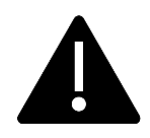

When submitting a QTC Set for Assessment, the QTC Status of the last QTC Run is the one that is considered by the Assessment team. If you re-run a previously passed QTC, make sure that the final QTC Run has a QTC Status of Passed.

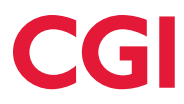

#### **13 Assessment**

#### **13.1 Introduction**

Once you have completed successful QTC Runs for all the QTCs in your QTC Set and uploaded the evidence for those QP QTSs which require QP evidence, you can submit your QTC Set for Assessment. This is done from the QP Dashboard screen (see section 4) by clicking on the Submit button.

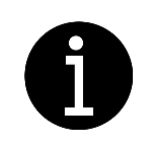

The Submit button is only enabled once all the QTCs within your QTC Set have a QTC Status of Passed.

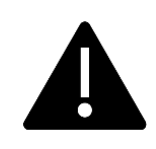

When submitting a QTC Set for Assessment, the QTC Status of the last QTC Run is the one that is considered by the Assessment team. If you re-run a previously passed TC, make sure that the final QTC Run has a QTC Status of Passed.

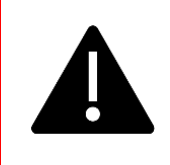

Once you have submitted your QTC Set, you will not be able to re-run any QTCs or upload/delete evidence. Only submit your QTC Set when you are confident that you have uploaded all required evidence.

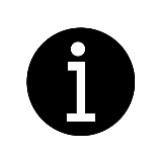

If you do, by accident, submit your QTC Set for assessment prior to completing the evidence load, contact the Non-SIT Supplier & Agent Assessment Team who will be able to reverse the submission for you.

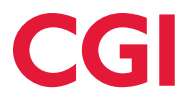

The Non-SIT Supplier and Agent Assessment Team will examine the submitted QTC Set and determine whether it constitutes evidence of successful QT completion.

During the Assessment, you will have read-only access to the QTF to monitor Assessment.

|                                          |                                                                                     |                                                                                                    | ELEXON                                                                                                    |                                |                  |                       |  |
|------------------------------------------|-------------------------------------------------------------------------------------|----------------------------------------------------------------------------------------------------|----------------------------------------------------------------------------------------------------|--------------------------------|------------------|-----------------------|--|
| QUALIFICATION TESTING                    |                                                                                     |                                                                                                    |                                                                                                    |                                |                  |                       |  |
| <                                        | Home >                                                                              | Test Set                                                                                                    |                                                                                                    |                                | Help & guidance  | +                     |  |
| QP Dashboard<br>Test Set<br>Market Roles | Test :<br>Here is the so<br>You hav<br>Lack of<br>Assessr<br>Search<br>Enter the id | Set<br>et of qualification tests for MSSA Power Company M<br>we 2 passed test cases with at least one QP ste<br>appropriate evidence may impact assessmen<br>ment has checked 2 test cases and has been for<br>of for a Test Case<br>lentifier or part of the description to find all m | SSA MSS Test env - MSS role. Select a Case number to view the details alo<br>p with no evidence. Please review and upload the evidence accor<br>t.t.<br>ailed for 1 of them.<br>atching test cases. | ng with test steps.<br>dingly. | Search           |                       |  |
|                                          | Test Ca                                                                             | ases in the Test Set                                                                                                    | Туре                                                                                                    | A Run 🤈                        | Started          | Status                |  |
|                                          | QT-093                                                                              | ISD - Publish Whole Dataset                                                                                                    | Functional                                                                                                    | 102                            | 2025-06-09 14:47 | <ul> <li>✓</li> </ul> |  |
|                                          | QT-505                                                                              | MSS DIP Smoke Test                                                                                                    | Functional                                                                                                    | <b>100</b> 3                   | 2025-06-09 11:36 | <ul> <li>✓</li> </ul> |  |
|                                          | QT-506                                                                              | MSS DTN Smoke Test                                                                                                    | Functional                                                                                                    | 10                             | 2025-06-09 14:48 | ✓                     |  |
|                                          | <b>Expo</b><br>You can o                                                            | rt Test Case List<br>download a CSV file providing the above infor                                                                                                    | mation with all the test cases with this Qualifying Party Role.                                                                                                    |                                | 5                | Export                |  |

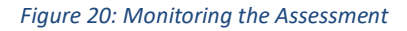

The Non-SIT S&A QT Testing Team will update the findings from their Assessment in the QTF as the Assessment progresses, giving you the ability to monitor the Assessment in real time. Accessing the Test Set screen for your MPID/Market Role will provide you with a summary of the current state of Assessment and allow you to see QTCs that have been assessed and:

- 1. Test Set
- 2. has been deemed to pass assessment.
- 3. has been deemed to fail assessment.
- 4. been deemed to have insufficient or incorrect evidence to warrant a pass.
- 5. Export button you can report the Assessment status of the QTC Set at any time by clicking on the Export All button in support of your internal reporting.